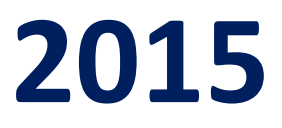

# Ministry of Environment, Forest and Climate Change

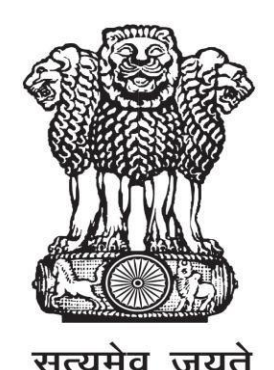

# ONLINE SUBMISSION AND MONITORING OF ENVIRONMENTAL CLEARANCES

# (OSMEC)

**USER MANUAL FOR PROJECT PROPONENT (VERSION 1.0)** 

# **ABOUT THE MANUAL**

#### Audience

This manual is meant for project proponents who are supposed to submit application for seeking prior environment clearances from SEIAAs/SEACs (Category-B proposals) for appraising the impact of the planned project on the environment and minimizing the same.

#### Purpose

The purpose of this document is to provide an interface between user and OSMEC (an õOnline Submission and Monitoring of Environmental Clearancesö) portal. It will help the user to understand major features, benefits and workflow of the system. It will also help proponent to submit the proposal along with all required attachments.

#### Authorship

This manual has been prepared by Ministry of Environment, Forest and Climate Change, Government of India, New Delhi ó 110003.

### Copyright

© 2014, Ministry of Environment, Forest and Climate Change, Government of India, New Delhi ó 110003.

This manual contains information that is proprietary to Ministry of Environment, Forest and Climate Change, which shall not be transmitted or duplicated without due permission from Ministry. The content of this manual may not be used in any misleading or objectionable context.

### **Contact Information**

Mr.Rajesh Kumar Pathak Senior Technical Director Environment, Forest and Climate Change Informatics Division (EFCCID) Ministry of Environment, Forest and Climate Change New Delhi-110003 Website: environmentclearance.nic.in Email: monitoring-ec@nic.in; rkpathak@nic.in Phone: 011-24695407

#### **TABLE OF CONTENTS**

| ABOUT THE MANUAL                                           | 1  |
|------------------------------------------------------------|----|
| 1.0 ABOUT ENVIRONMENT CLEARANCE PORTAL                     | 3  |
| 1.1 INTRODUCTION                                           | 3  |
| 1.2 OBJECTIVE                                              | 3  |
| 1.3 CORE FEATURES OF THE PORTAL                            | 4  |
| 1.4 ROLES                                                  | 4  |
| 1.4.1PROJECT PROPONENT (PP)                                | 4  |
| 1.4.2SEIAA (STATE ENVIRONMENT IMPACT ASSESSMENT AUTHORITY) | 4  |
| 1.4.3SEAC (STATE ENVIRONMENT APPRAISAL COMMITTEE)          | 5  |
| 1.4.4SEAC MEMBER                                           | 5  |
| 1.4.5SEIAA MEMBER                                          | 5  |
| 1.5 WORK FLOW                                              | 6  |
| 2.0 NEW PROJECT PROPONENT REGISTRATION AND LOGIN           | 7  |
| 2.1 NEW REGISTRATION                                       | 7  |
| 2.2 LOGIN                                                  | 9  |
| 2.3 LOGOUT                                                 | 11 |
| 3.0 ADDING, EDITING &TRACKING PROPOSALS                    | 13 |
| 3.1 ADD NEW PROPOSAL                                       | 13 |
| 3.2 EDIT NEW PROPOSAL                                      | 16 |
| 4.0 REQUEST FOR MODIFICATION IN EARLIER ISSUED TOR AND EC  | 21 |
| 5.0 ESSENTIAL DETAILS SOUGHT DUE TO SHORTCOMING            | 24 |
| 6.0 WITHDRAW PROPOSALS                                     | 26 |
| 7.0 VIEW/PRINT TOR AND EC APPLICATION                      | 28 |
| 8.0 WORK FLOW                                              | 29 |
| Annexure A                                                 | 30 |
| Annexure A                                                 | 5  |

# 1.0 ABOUT ENVIRONMENT CLEARANCE PORTAL

# 1.1 INTRODUCTION

In order to bring more transparency and accountability in the environment clearance process, Ministry of Environment, Forest and Climate Change, Government of India has rolled out a portal named as õOnline Submission and Monitoring of Environmental Clearancesö (OSMEC).

OSMEC is a web based, role based, G2B and G2G workflow application that are developed for online submission and monitoring of the proposals (Category-B) submitted by the proponent for seeking environment clearances. It automates the entire tracking of proposals which includes online submissions of a new proposal, editing/updating the details of proposals and displays status of the proposals at each stage of the workflow.

The system is based on the Web Architecture. It uses IIS as an application server, .Net as a framework and SQL Server as a database server.

### 1.2 OBJECTIVE

The following are the main objectives of the System:

- Enhance efficiency, transparency and accountability in the environment clearance process.
- Reduction in turnaround time for activity.
- Enhance responsiveness through workflows automation and availability of real time information.
- Enhance ease and convenience of citizens and businesses in accessing information and services.
- Achieve standardization in processes across regional and state level.
- Online real-time monitoring and adherence to timelines for verification.
- A more user-friendly application process.

### **1.3 <u>CORE FEATURES OF THE PORTAL</u>**

- 1) A role based workflow application that helps project proponents in online submission of the proposals seeking environment clearances and tracking the proposals.
- 2) Facilitate management in effective monitoring.
- 3) Delays in the clearance process can be ascertained.
- 4) Accessible from any PC having internet facility.
- 5) 24x7 Online.

### 1.4 <u>ROLES</u>

The following Roles have been defined as per the responsibility:

#### 1.4.1 PROJECT PROPONENT (PP)

Any project proponent has to register with the EC portal before submitting Category-B proposal for seeking environment clearance. Only one-time registration is required for submitting the application. Once, PP register with the portal an acknowledgement slip containing user-id and password would be sent by the system automatically to proponent¢ email id. PP can login into EC portal by using user-id and password communicated through email and then PP can submit TOR/EC application (for Category-B) online along with all relevant documents. The PP can track the status of the proposal after submitting it online.

#### 1.4.2 <u>SEIAA (STATE ENVIRONMENT IMPACT ASSESSMENT AUTHORITY)</u>

After receiving the proposal online, SEIAA can examine the proposal for its completeness and the same will be forwarded (after assigning SEIAA file no.) to SEAC (State Environment Appraisal Committee). If proposal is not complete, SEIAA can raise query and may ask PP to submit the complete proposal. If proposal is complete, the same will be forwarded by SEIAA to SEAC for their recommendation.

The proposal will come again to SEIAA after the completion of process from SEAC, the SEIAA would process it and will upload the decision.

#### 1.4.3 SEAC (STATE EXPERT APPRAISAL COMMITTEE)

After receiving the proposal online from SEIAA, the concerned SEAC can view the proposal (Form-1 and other documents) submitted by PP. They will examine it and may raise query (if any) to SEIAA. After that, SEAC will conduct the meeting and upload the agenda, minutes of the meeting and recommendation of SEAC on the portal. If, they upload the recommendation, the proposal would be forwarded automatically to SEIAA.

#### 1.4.4 SEAC MEMBER

SEAC member can also login into the portal and can view the proposal. If any member is not able to come to attend the SEAC meeting, he/she may upload his/her observations (about the proposal) on the portal. The same would become the part of Agenda of next SEAC meeting.

#### 1.4.5 SEIAA MEMBER

The proposal forwarded by SEAC, would come to SEIAA again. They may raise query (if any) to SEAC and will conduct meeting of SEIAA committee and will upload the agenda, minutes of the meeting and recommendation on the portal.

### 1.5 WORK FLOW

**Project Proponent (PP)** can register to get the login credentials from <u>http://environmentclearance.nic.in</u>. Thereafter, project details can be submitted along with all required documents [Form-1 etc.]. When PP submits all these details, an acknowledgement letter would be sent (by System) automatically to registered email-id of PP. Acknowledgement letter may contain some information including unique proposal number. PP may refer this unique proposal number for future reference.

**SEIAA logs-in to the portal** and scrutinizes the proposal (within 5 working days) and sends an acceptance letter to PP (after assigning SEIAA file number), if all relevant documents are uploaded properly by PP. If any document is missing or any other information is needed, SEIAA may ask PP to upload those missing information. Timeline will start only, when SEIAA accepts the proposal.

When, SEIAA sends the acceptance letter to PP, proposal details are forwarded automatically to SEAC for further processing.

SEAC can view the proposal after logging into portal and can take print out (if needed) of the entire details and then process it. After that, he/she uploads the agenda, minutes of the meeting and recommendations on the portal.

When, SEAC uploads recommendations on the portal, proposal details are forwarded automatically to SEIAA for further processing.

SEIAA will again login into portal and will conduct SEIAA meeting and then will upload agenda, minutes of the meeting and recommendations/decision on the portal.

Automatic mailer notifications will be triggered for each and every transaction committed in the OSMEC System.

The status of proposal will be updated at each transaction and the same would be reflected automatically in the reports available in public domain.

# 2.0 NEW PROJECT PROPONENT REGISTRATION AND LOGIN

## 2.1 NEW REGISTRATION

For submitting application for TOR and EC, Project Proponent has to register first online with EC portal. Registration can be done in the following manner:

Step 1. Type <u>http://environmentclearance.nic.in</u> in the address bar of the web browser i.e. Internet Explorer, Mozilla Firefox, Google Chrome etc. and press Enter.

A Home page of OSMEC portal will appear as shown in Figure-2.1.

Step 2. Click on Register New Proponent as shown in the Figure-2.1.

| Ministry of Enviro                                                                                                    | Iment,Forest and Climate Change Onlin Ivernment of India of E                                                                                                    | e Submission & Monitoring                                                                                                    |
|----------------------------------------------------------------------------------------------------|----------------------------------------------------------------------------------------------------|----------------------------------------------------------------------------------------------------|
| Track your proposal                                                                                                    | 🔒 Register(New Proponent)    🍰 Login(Proponent)    🍰 MoEFCC Login(Processing Authority) 💌    🍰 State Login(Processing Authority) 💌                                                                                                    | State Portals<br>Single Window                                                                                                    |
| <ul> <li>Notifications and Circulars</li> </ul>                                                                                                    | Live Statistics                                                                                                    | ▼ Expert Appraisal Committee                                                                                                    |
| Impact Assessment related Notifications Circulars Count Directives/Orders                                                                                     | Category A Category 8<br>O All Proposals received on or after 4th July 2014 II Proposals received upto 3rd July 2014                                                                                                    | Meeting Schedules and Agenda     Minutes of Meeting     Minutes of Meeting of old proposals(Archives)                                                                                                    |
| <ul> <li>Supreme Court Orders</li> <li>NGT Orders</li> <li>Guidelines</li> </ul>                                                                              | O EC TOR                                                                                                    | Launch of Environment Clearance portal for SEIAAs                                                                                                    |
| 👻 Important Contact Details                                                                                                    | Proposals                                                                                                    |                                                                                                    |
| MOEF     Regional Offices     States //Ts      ELA Related Information     List of OCINABET accredited ElA Consultants     Frait ELM Manuals prepared by ASCI | Submitted by proponent for EC     1061     Under Examination     Refurned to proponent due to Shortcoming     Refurned to proponent due to Shortcoming     Accepted by Member Secretary for EC     Awating for EC (Pending for EAC Meeting)     Awating for EC (Pending for EAC Meeting)                                                            | Committee Composition Coal Mang Coal Mang Coa |
| EIA Manuals prepared by IL & FS     Model TORe     Apple ation Form     Guestionnaires     Supreme Court order Directing Closure of     Defaulting units      | Circulars/Orders Office Memorandum Events/Trainings News Forms Tenders Photos  Diral notification for amendment In CR2 Notification 2011 for construction of road by way of reclamation in CR2 Area Uploaded on 06/07/2015 Weiweld 76 times Eix Notification 2008 - Bio-Medic al Wake Treatment Facilities Uploaded on 16/06/2015 Weiweld 684 times | Infrastructure and Macelaneous Projects + CR2     Infrastructure and Macelaneous Projects + CR2     Non-Coal Mining     Nuclears Projects     Thermal Projects     Thermal Projects                                                                                                    |
| Transfer of EC as per Vesting Order of MOC     Other Query                                                                                                    | Monitoring of projects in Regional Offices at Nagour and Kanchi-reg Ket: Ministry's even no. letter dated 20 March, 2015. Uploaded on 13/05/2015. Weweed 862 times Student Trip - Scholp in FLA Ren Instanded on 12/05/2015. Weweed 1628 Times                                                                                                    | ▼ Support                                                                                                    |
|                                                                                                    |                                                                                                    | Manual for Single Window Manual for State Portal Technical Hep                                                                                                    |
| © Content Owned, Updated and Maintained by A                                                                                                    | inity of Environment Forests and Climate Change, Government of India                                                                                                    | For any Technical support, Please Contact                                                                                                    |

Figure-2.1: Home Page of OSMEC portal

### New Registration form of the OSMEC portal will appear as shown in figure-2.2.

|                                                                                                    | New Re                                                                                      | gistration Form                          |                                |   |
|----------------------------------------------------------------------------------------------------|---------------------------------------------------------------------------------------------|------------------------------------------|--------------------------------|---|
| d with * are Mandatory.<br>gistration of User Agency is required on the P<br>y can register more than one Applicant (or br<br>It (with same user id) can submit more than o<br>ed, Email Id of User Agency can not be modifi | Yortal.<br>anch offices) under same name.<br>ne proposal on the portal.<br>ied. Already men | iber? <u>Click here</u> to Log <b>In</b> |                                |   |
| User Agency Details                                                                                                    |                                                                                             | Applicant Details                        |                                |   |
| User Agency (Head Office) * :<br>(if not found please select 'Others')                                                                                                    | Select                                                                                      | First Name" :                            | Enter First Name               |   |
| State" :                                                                                                    | Select                                                                                      | Middle Name :                            | Enter Middle Name              |   |
| District* :                                                                                                    | Select                                                                                      | Last Name* :                             | Enter Last Name                |   |
|                                                                                                    |                                                                                             | Gender* :                                | Select                         | • |
| Address* :                                                                                                    | Enter User Agency Address                                                                   | Designation* :                           | Enter Designation              |   |
|                                                                                                    |                                                                                             | Address* :                               |                                |   |
| Pincode* :                                                                                                    | Enter Pincode                                                                               |                                          |                                | ~ |
| Landmark :                                                                                                    | Enter Landmark                                                                              | State of the Develop // Lond Office * -  | Deleve                         |   |
| Email Address* :                                                                                                    | Enter Email Address Here                                                                    | District of the Branch/Head Office"      | Select                         | - |
| Landline Telephone No* :                                                                                                    | STD Enter Land Line                                                                         | Tebsil of the Branch/Head Office :       | Select                         |   |
| Fax No. :                                                                                                    | Code Enter Fax No.                                                                          | Pincode" :                               | Enter Pincode                  |   |
| Mobile*:                                                                                                    | +91 Enter 10 digits Mobile No.                                                              | Landmark :                               | Enter Landmark                 |   |
| Website (if any) :                                                                                                    | Enter Website Here                                                                          | Email Address" :                         | Enter Email Address Here       |   |
| Whether any proposal submitted by<br>User agency in past" :                                                                                                    | Select 🔻                                                                                    | Landline Telephone No <sup>*</sup>       | STD Enter Land Line            |   |
|                                                                                                    |                                                                                             | Fax No. :                                | STD Enter Land Line            |   |
|                                                                                                    |                                                                                             | Mobile*:                                 | +91 Enter 10 digits Mobile No. |   |
|                                                                                                    |                                                                                             | Security Question* :                     | Select                         | • |
|                                                                                                    |                                                                                             | Security Answer* :                       | Enter Security Answer          |   |
|                                                                                                    |                                                                                             |                                          |                                |   |

Figure-2.2 New Proponent Registration Form

# Step 3. Fill-in the data in the above mentioned form and then press **SUBMIT'** button.

After successful registration, new user will get the notification on registered email-id.

### 2.2 <u>LOGIN</u>

To login into the EC portal, do the following:

Step 1.Click on the Login (Proponent) as shown in figure 2.3

| संबंध व प्रथम                                                                                                    | NANUNI NANANUNI NANUNUNI NANUNUNI NANUNUNI NANA                                                                                                    | MANINGGAGANA                                                                                                    |
|----------------------------------------------------------------------------------------------------|----------------------------------------------------------------------------------------------------|----------------------------------------------------------------------------------------------------|
| Track your proposal                                                                                                    | Register(New Proponent)    â Login(Proconent)    â MoEFCC Login(Processing Authority) v   â State Login(Processing Authority) Single Window Clearance System                                                                                                    | ority) 🔻                                                                                                    |
| <ul> <li>Notifications and Circulars</li> </ul>                                                                                  | Live Statistics                                                                                                    | ▼ Expert Appraisal Committee                                                                                                    |
| Impact Assessment related Notifications     Circulars                                                                            | Category A Category B                                                                                                    | <ul> <li>Meeting Schedules and Agenda</li> <li>Minutes of Meeting</li> <li>Minutes of Meeting of old proposals(Archives)</li> </ul>                                                                        |
| Court, Directives/Orders  Supreme Court Orders NGT Orders Guidelines                                                             | All Proposals received on or after 4th July 2014     All Proposals received upto 3rd July 2014     O EC     TOR                                                                                                    | ▼ Latest Updates                                                                                                    |
| Important Contact Details MOEF Regional Offices States / UTs ELA Related Information List of QCIVABET accredited EIA Consultants | Proposals       1098         Submitted by proponent for EC       1098         Under Examination       106         Returned to proponent due to Shortcoming       218         Accepted by Member Secretary for EC       751         Availing for EC (Pending for EAC Meeting)       336         .                                                                                                    | Launch of Environment Clearance portal fo<br>SEIAAs           Committee Composition         Coal Mining           Industrial Environment         Industrial Environment                                    |
|                                                                                                    | Circulars/Orders         Office Memorandum         Events/Trainings         News         Forms         Tenders         Photos <ul> <li>Requirement of prior Environment Clearance for stand-alone pelet plants under EIA Notification 2006 - Honble NGT Judgment dated 27:05:2014 on Appeal No. 5/2014 Uploaded on 2108/2015</li> <li>Viewed 862 times</li> <li>Notification Uploaded on 09/07/2015</li> <li>Viewed 3390 times</li> <li>Vide onfer 40ed 37:2015</li> <li>Scientist F bis here noted in I/a Division Dr. S.K. Strukstava. Scientist F bis hereby nosted</li> </ul> | Infrastructure and Miscellaneous Projects +<br>CRZ Non-Coal Mining Nuclears Projects River valley and Hydroelectric Projects Thermal Projects                                                              |
| Transfer of EC as per Vesting Order of<br>Moc                                                                                    | Vide order dated 37.2015, Dr S.K. Strivastava, Scientist F has been posted in A Division. Dr S.K. Strivastava, Scientist F is hereby posted as Member Secretary for the "Expert Appraisal Committee on Coal Mining, Infrastructure and Miscellaneous Project + CRZ, New Construction Project and Industrial State". Uploaded on 09/07/2015 Viewed 852 times                                                                                                    | Support     Manual for Single Window Clearance System     Manual for State Portal     Details required for submitting TOR Applicatio     Details required for submitting EC Application     Technical Help |

Figure-2.3 Home Page of OSMEC

Step 2.Type the user id in the text box.

Step 3.Type the password in the Password text box.

Step 4.Type the code in the text box shown in the Captcha image above it.

Step 5.Click on Login button as shown in Figure-2.4.

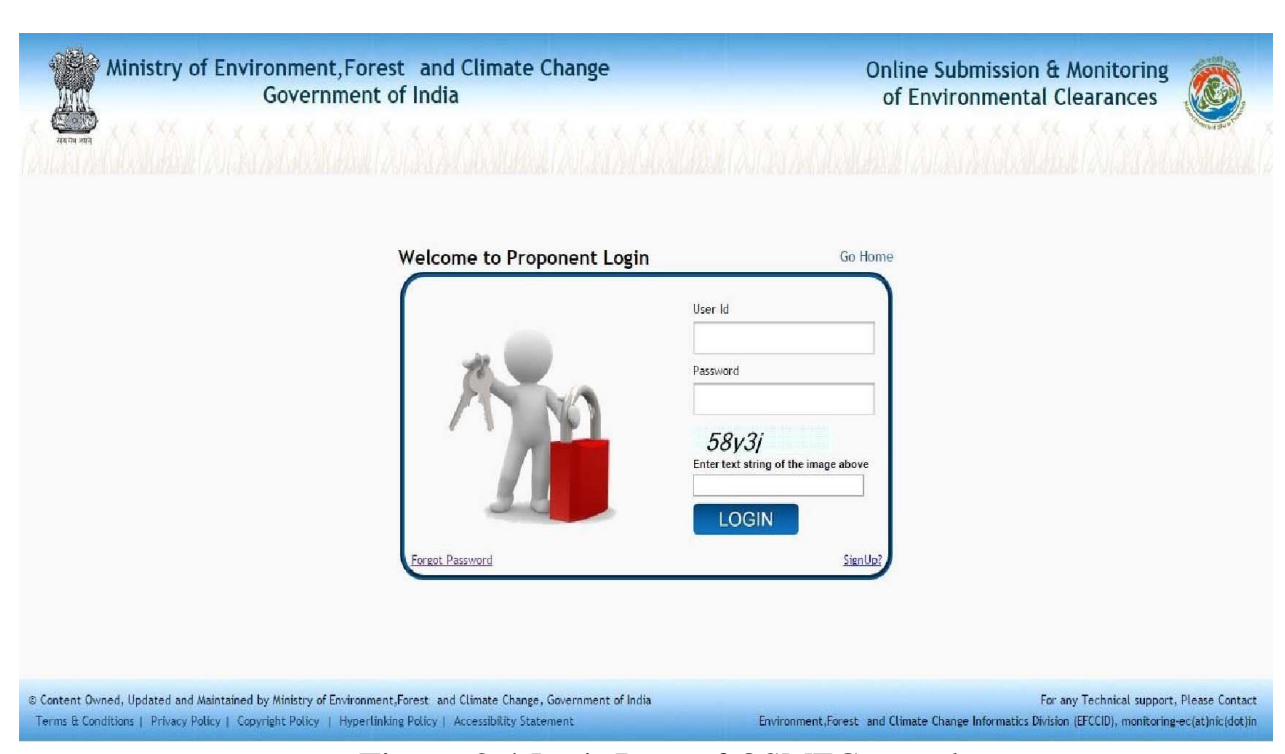

Figure-2.4 Login Page of OSMEC portal

After successful login, Change password page will be displayed as shown in figure 2.5.

| Online Submission & Mon<br>Forest and Wild<br>-A Single Window | Itoring of Environmental,<br>Jlife Clearances<br>Clearance System                                                                                |                                    | 2.00                           | 08/32/2015 16:33:38<br>UseriD: [km@gmail.com] | Logout           |
|----------------------------------------------------------------|----------------------------------------------------------------------------------------------------|------------------------------------|--------------------------------|-----------------------------------------------|------------------|
| My Account⊽ Ply Proposels Environm                             | Chan<br>Help<br>Click on (***) to Update<br>All fields marked with ** are Mandatory.<br>Email Id : vi<br>Old Peassword ** :<br>New Password ** : | ge Password                        |                                |                                               |                  |
|                                                                | Confirm Password" : [<br>*Minimum 8 Characters, 1 Special                                                                                        | Character(only @=\$), 1 Alphabet ( | and 1 Number.                  |                                               |                  |
| Help   Site Map   FAQ   Contact Us                             |                                                                                                    |                                    | Designed, developed and hosted | by NIC. Data owned,updated & Maint            | ained by MoEFCC. |
|                                                                |                                                                                                    |                                    |                                |                                               |                  |

Figure-2.5 Change password Screen

PP has to change password assigned through email generated after registration. When PP changes the password, the following page (Figure-2.6) would be displayed on screen.

|                                                                                                    | OSMEC User Manual (v 1.0)                                                                                                    |
|----------------------------------------------------------------------------------------------------|----------------------------------------------------------------------------------------------------|
| Online Submission & Monitoring of Environmental,<br>Forest and Wildlife Clearances<br>-A Single Window Clearance System                                                                         | 07 Jul 2015 :: Logout<br>User Name: [Vaishanav industry PVT<br>LTD]<br>State: [Delhi]<br>Role : [Applicant]                      |
| My Account 🗢 My Proposals Environment Clearance 🗢 My Proposals Forest Clearance $\bigtriangledown$ My Proposals Wildlife Clearance $\bigtriangledown$ H                                         | Help 🗸                                                                                                    |
|                                                                                                    |                                                                                                    |
| You have successfully logged in                                                                                                    |                                                                                                    |
|                                                                                                    |                                                                                                    |
|                                                                                                    |                                                                                                    |
|                                                                                                    |                                                                                                    |
|                                                                                                    |                                                                                                    |
| Disclaimer<br>An innovative e-Governance initiative of MeEPCC for Transparent and Responsive Gove<br>For any clarification, kindly contract at(01-1434900 or may small E-Mail monitoring fc(at) | ernance.<br>inic(doc)in.)                                                                                                    |
| Content Owned, Updated and Maintained by Ministry of Environment, Forest and Climate Charge, Government of India                                                                                | For any Technical support, Rease Cont.<br>Environment, Forest - and Climate Change Informatics Division (EFCCID), abc(at)mic(dol |

Figure-2.6 First time logged-in page for PP

The option for changing password is available under "My Account" tab also, as shown in the figure 2.7.

| Online Submission & Monitoring<br>Forest and Wildlife Clo<br>-A Single Window Clearar | of Environmental,<br>arances                                                     | 07 Jul 2015 16:27:25<br>You have last login 07 Jul 2015 4:18 PM<br>UserID: (virendranic123@gmail.com) Logout |
|---------------------------------------------------------------------------------------|----------------------------------------------------------------------------------|----------------------------------------------------------------------------------------------------|
| My Account 🕁 🛛 My Proposals Environment Clearance 🗢                                   | Ny Proposals Forest Clearance My Proposals Wildlife Reference Help               |                                                                                                    |
|                                                                                       | Change Password                                                                  |                                                                                                    |
| Click on () to Update<br>All fields marked with " are Mandatory.                      |                                                                                  |                                                                                                    |
|                                                                                       |                                                                                  |                                                                                                    |
| Ulu Passworu * :                                                                      |                                                                                  |                                                                                                    |
| New Password* :                                                                       |                                                                                  |                                                                                                    |
| Confirm Password* :                                                                   |                                                                                  |                                                                                                    |
|                                                                                       | * Minimum 8 Characters, 1 Special Character (orly @#\$), 1 Aphabet and 1 Number. |                                                                                                    |
|                                                                                       | (@)                                                                              |                                                                                                    |
| Nelp   Site Map   FAQ   Contact Us                                                    | Designed, developed a                                                            | and hosted by NIC. Data owned, updated & Maintained by McEFCC                                                |

Figure-2.7 Change password Screen

# 23 <u>LOGOUT</u>

To logout from OSMEC portal, click on the option "Logout" at the upper right corner of the screen as shown in the figure 2.8.

| Online Submis<br>Forest<br>-A Singl | sion & Monitoring of Enviro<br>and Wildlife Clearances<br>e Window Clearance Syste | nmental,                                         |                                         |                                         | 07 Jul 2015 :: Logout<br>User Name: [Vaishanav industry PVT<br>LTD]<br>State: [Delhi]<br>Role : [Applicant] |
|-------------------------------------|------------------------------------------------------------------------------------|--------------------------------------------------|-----------------------------------------|-----------------------------------------|----------------------------------------------------------------------------------------------------|
| My Account⊽                         | My Proposals Environment Clearance $\bigtriangledown$                              | My Proposals Forest Clearance $\bigtriangledown$ | My Proposals Wildlife Clearance         | ⊽ Help⊽                                 |                                                                                                    |
|                                     |                                                                                    |                                                  |                                         |                                         |                                                                                                    |
|                                     |                                                                                    |                                                  |                                         |                                         |                                                                                                    |
|                                     |                                                                                    |                                                  |                                         |                                         |                                                                                                    |
|                                     |                                                                                    |                                                  |                                         |                                         |                                                                                                    |
|                                     |                                                                                    |                                                  |                                         |                                         |                                                                                                    |
|                                     |                                                                                    |                                                  |                                         |                                         |                                                                                                    |
|                                     |                                                                                    | An innustius p. Causeanna initiation             | Disclaimer                              | ive Groensans                           |                                                                                                    |
|                                     |                                                                                    | For any clarification, kindly contact at(01      | 1-24695407 or may send E-Mail monitorin | ve Governance.<br>ng.fc(at)nic(dot)in.) |                                                                                                    |
|                                     |                                                                                    | mate Change, Government of India                 |                                         |                                         | For any Technical support, Please C<br>and Climate Change Informatics Division (EFCCID), abc(at)nic         |
|                                     |                                                                                    |                                                  |                                         |                                         |                                                                                                    |
|                                     |                                                                                    | Figure-2.                                        | 8 Log out                               |                                         |                                                                                                    |
|                                     |                                                                                    |                                                  |                                         |                                         |                                                                                                    |
|                                     |                                                                                    |                                                  |                                         |                                         |                                                                                                    |
|                                     |                                                                                    |                                                  |                                         |                                         |                                                                                                    |
|                                     |                                                                                    |                                                  |                                         |                                         |                                                                                                    |
|                                     |                                                                                    |                                                  |                                         |                                         |                                                                                                    |
|                                     |                                                                                    |                                                  |                                         |                                         |                                                                                                    |
|                                     |                                                                                    |                                                  |                                         |                                         |                                                                                                    |
|                                     |                                                                                    |                                                  |                                         |                                         |                                                                                                    |
|                                     |                                                                                    |                                                  |                                         |                                         |                                                                                                    |
|                                     |                                                                                    |                                                  |                                         |                                         |                                                                                                    |
|                                     |                                                                                    |                                                  |                                         |                                         |                                                                                                    |

# 3.0 ADDING, EDITING & TRACKING PROPOSALS

### 3.1 ADD NEW PROPOSAL

After login, PP can submit application online for TOR/EC (Category-B) along with other required documents. After submitting the proposal details, PP can track the status of the proposal submitted as per the flow defined in the system. They are supposed to check their emails and SMSs for further action at their end. If he/she wants to apply under category-B, then he/she has to apply through 'My Proposals (Category-B)' tab. To submit a new proposal, following procedure may be adopted:

Step 1. To add a new proposal, click on 'My Proposals (Category-B)' tab. Then click on the "For TOR" or 'For EC' link available under 'Add Proposal' link as shown in Figure 3.1.]

| My Account 🕁 | My Proposals Enviro | onment Clea | arance 🗢 🛛 My Proposals Fore:                                          | t Clearance | 7 My Proposal | s Wildlife Clearance 🗢 🛛 Help 🗢 |  |  |
|--------------|---------------------|-------------|------------------------------------------------------------------------|-------------|---------------|---------------------------------|--|--|
|              | Catagory A          | Þ           |                                                                        |             |               |                                 |  |  |
|              | Catagory B          | Þ.          | Add New Proposal                                                       | For TOR     |               |                                 |  |  |
|              |                     |             | Edit New Proposal                                                      | ForEC       |               |                                 |  |  |
|              |                     |             | Request for Modification                                               |             |               |                                 |  |  |
|              |                     |             | Update Request for D<br>Modification                                   |             | You have      | us successfully loosed in       |  |  |
|              |                     |             | Essential Details Sought du<br>to shortcoming by MS                    |             | TOU LICE      | ve successiony logged in        |  |  |
|              |                     | _           | Essential Details Sought du<br>to shortcoming in<br>Modification by MS |             |               |                                 |  |  |
|              |                     |             | Additional Details Sought D<br>by Member Secretary                     |             |               |                                 |  |  |
|              |                     |             | Withdraw Your Proposal                                                 |             |               |                                 |  |  |
|              |                     |             | Reports(Category-B)                                                    |             |               |                                 |  |  |
|              |                     |             |                                                                        |             |               |                                 |  |  |

Figure 3.1: First screen for Adding New Proposal

Step 2. After clicking on ,For TOR or For EC link, the following forms will be displayed on screen as shown in figure-3.2(a) and 3.2(b).

| Forest and Wildlife Cie<br>-A Single Window Clearan                                                                                                    | of En<br>Naran<br>Nice Sy                      | vironmental,<br>ces s<br>rstem | 2.0                                                                                                    | 26 Jun 2015 15:17<br>You have last login 17 Jun 2<br>User Name (Vatishanov to<br>PVT LTD)<br>State: [Dollvi]<br>Role : [Applicant] |
|----------------------------------------------------------------------------------------------------|------------------------------------------------|--------------------------------|----------------------------------------------------------------------------------------------------|----------------------------------------------------------------------------------------------------|
| ly Account 👳  . By Proposals Environment Cleanance 👳                                                                                                    | Hy Propos                                      | TOR Appl<br>(Cat               | iccul Wildle Reference Hep<br>lication(Form 1)<br>tepory - B)                                                                                                    |                                                                                                    |
| swith(") are mandatory. The size of all files should no                                                                                                    | t be grea                                      | ter than 5 MB and please do s  | not use any special symbol (i.e. space , , , B , , , , ? , § .                                                                                                    | R., etc.) In vaning of POE' and RML, RM2 Ki                                                                                        |
| Details of Proponent                                                                                                    |                                                |                                |                                                                                                    |                                                                                                    |
| Name                                                                                                    | Minor                                          | regulari Division              |                                                                                                    |                                                                                                    |
| Address1:                                                                                                    | acharys                                        | witers.                        | Address2                                                                                                    | \$                                                                                                    |
| State :                                                                                                    | (leihi                                         |                                | Dearies                                                                                                    | 1 Eest                                                                                                    |
| Pin :                                                                                                    | 110091                                         | 1 Martin                       | Landmarks                                                                                                    | i kukreja                                                                                                    |
| Telephone no. :                                                                                                    | 11                                             | 12345678                       | Mobile no.                                                                                                    | rwi wirodrami 200 mil orm                                                                                                    |
| Vietnite (if any) :                                                                                                    | a.c.                                           | servers                        | Eman eddress                                                                                                    | . TETOERACELAR PERGENEL COM                                                                                                    |
|                                                                                                    |                                                | 596 131 N H                    |                                                                                                    |                                                                                                    |
| Details of Person Making Applic                                                                                                    | ation                                          |                                |                                                                                                    |                                                                                                    |
| Fest Name :                                                                                                    | virende                                        | a ()                           | Middle Name                                                                                                    | t Kumar                                                                                                    |
| Lest Name :                                                                                                    | sharma                                         |                                | Designation                                                                                                    | 1 programmer                                                                                                    |
| Address1 :                                                                                                    | peasap                                         | nargar                         | Address2                                                                                                    |                                                                                                    |
| State :                                                                                                    | Porph                                          |                                | District                                                                                                    | 1. Badra & Nagar Haveli                                                                                                    |
| Pin ;                                                                                                    | 110092                                         |                                | Landmarits                                                                                                    | f kulkreja                                                                                                    |
| Telephone no. :                                                                                                    | 14                                             | 11345678                       | Mobile no.                                                                                                    | 1 + 81 9711527017                                                                                                    |
| Name of the project " :                                                                                                    |                                                |                                | Project sector* :                                                                                                    | Select •                                                                                                    |
| Project cost (in lacs)":                                                                                                    |                                                |                                | Location of the project" =                                                                                                    |                                                                                                    |
| Shape of the project land' :                                                                                                    | Salact                                         |                                | Site alternative under consideration(If any):                                                                                                    | Choose File No file chosen<br>(Uplinad vice alternatives)                                                                          |
| Brief summary of project (at least one page<br>document)" :                                                                                                    | Choos                                          | e Fille No file chosen         | (Spliced petformly and attack in an Annexone-Brief to                                                                                                    | annuary of product )                                                                                                    |
| Does your project location falls under out of any<br>following aceas" :                                                                                                    | Select                                         |                                | <ul> <li>Number of states in which project will be<br/>executed " :</li> </ul>                                                                                                    | Seiest •                                                                                                    |
| Multiple entries are allowed.                                                                                                    | If the pr                                      | oject to be executed, do       | es not belong to any state, then state-catego                                                                                                    | ry could be selected as 'Other'.                                                                                                   |
| State * :                                                                                                    |                                                |                                | • Tohua":                                                                                                    | select •                                                                                                    |
| State * :<br>District * :                                                                                                    | Desert.                                        |                                |                                                                                                    |                                                                                                    |
| State * :<br>District * :                                                                                                    | Depert                                         |                                | Add                                                                                                    |                                                                                                    |
| State * ::<br>Destrict * ::<br>(Name of more than one town may be entered by<br>second the part of the town may be                                                                                                    | beed                                           |                                | Add<br>Piot Servey Rhesta No.":<br>Name of more than one Profiluring Phasma may be<br>entered for uncertaine of the "                                                                                                    |                                                                                                    |
| State * :<br>Destrict * :<br>Town / Village * :<br>(Name of more than one town may be entered by<br>separating with *)<br>Projectiectority in the schedule* :                                                                                                    | Select                                         | 6                              | Add Proc.Servey Rhears No. 1:<br>plame of more than one Proticurey-biharra may be<br>entired by separating with ()                                                                                                    |                                                                                                    |
| State * :<br>District * :<br>Town / Village * :<br>(Name of more tran one town may be entered by<br>separating with *)<br>Projectiectivity in the scheduler :<br>Projectiectivity in the scheduler :                                                                                                    | Select<br>Select                               | E                              | Add Prot Servery Rhesra No. *:<br>share of more than one PostBurvey Rhesra may be<br>entired by separating with 1)<br>Proposed capatility area length-lonnage to be<br>handled command antellines a areatmander or<br>wells to be within?*                                         |                                                                                                    |
| State * :<br>Destrict * :<br>(Name of more than one form may be entered by<br>separating with * )<br>Projectiestivity in the schedule * :<br>Projectiestivity in the schedule * :<br>Projectiestivity in the schedule * :<br>Calegory of project * :                                                                                                    | Select<br>Select<br>B                          | E                              | Add Plot Servery Khesra No. ":<br>phame of more than one PostBurvey khasra may be<br>entered by separating with "J)<br>Proposed capacity area length lownage to be<br>r handled command arealises area transfer or<br>wells to be drifted":<br>r Sub Category of project":         | Select                                                                                                    |
| State * :<br>Destrict * :<br>Destrict * :<br>(Name of more than one form may be entried by<br>separating with */)<br>Projectiactivity in the scheduler :<br>Projectiactivity in the scheduler :<br>Project typer :<br>Category of project * :<br>Doen it attract any of the general conditions given<br>below? :                                                                                                    | Select<br>Select<br>B<br>Select                | B                              | Add PhotoServey Kinesra No. 1:<br>visume of more than one Profilerrey bitastra may be<br>entired by separating with 1)<br>Proposed Capacity breaking thosenage to be<br>handled command area has a real teacher or<br>wells to be drifted? :<br>v Sals Category of project* :<br>v | Seect                                                                                                    |
| State * :<br>Destrict * :<br>Destrict * :<br>(Name of more transione torum may be entered by<br>separating with *)<br>Projecties/Dwith in the schedule* :<br>Projecties/Dwith in the schedule* :<br>Projecties/Dwith in the schedule* :<br>Projecties/Dwith in the schedule* :<br>Discension in the general conditions given<br>below ? :<br>(Does it attract any of the general conditions given<br>below ? :                                                                                                    | Select<br>Select<br>B<br>Select<br>Select      | 8                              | Add Prot.Servey Rhesra No. *: yhame of more than one PostBurvey Rhesra may be entired by separating with '()  Proposed capatity area length-lossage to be handled-contraind area/lines a area/morade veils to be drilled':  * Salb Category of project*:  *                        | Select •                                                                                                    |
| State * :<br>District * :<br>District * :<br>(Name of more than one form may be entried by<br>separating with */)<br>Projectiactivity in the scheduler :<br>Project typer :<br>Category of project * :<br>Does it attract the specific conditions given<br>Does it attract the specific condition given below?<br>:<br>Does it attract the specific condition given below?                                                                                                    | Select<br>Select<br>Select<br>Select<br>Select |                                | Add Phot-Servey Khesra No. * : * * * * * * * * * * * * * * * * * *                                                                                                    | Select                                                                                                    |
| State * :<br>Destrict * :<br>(Name of noire than one form may be entered by<br>separating with * :<br>Projectiactivity in the schedule* :<br>Projectiactivity in the schedule* :<br>Projectivity of project * :<br>Category of project * :<br>Does it attract any of the general conditions given<br>below?* :<br>Does it attract the specific condition given below?<br>:<br>I there any Higation pending against the project? :<br>Undertaking<br>The attracted application and documents formation                                                              | Select<br>Select<br>Select<br>Select<br>Select | are true to my knowledge.      | Add Phot Servery Khessra Ma. ": phame of more than one PostBurvey khessra may be entered by separating with ".) Photocoad capacity area length lownage to be thandled command arealises area transmore or wells to be offset": Salb Category of project":                          | Select                                                                                                    |
| State * :<br>Destrict * :<br>(Name of nore ban one form may be entried by<br>reparding with *)<br>ProjectistCivity in the schedule :<br>Project type * :<br>Category of project * :<br>Does it attract the specific condition given below?<br>Does it attract the specific condition given below?<br>:<br>Does it attract the specific condition given below?                                                                                                    | Select<br>Select<br>Select<br>Select<br>Select | are true to my knowledge.      | Add Phot Servery Khessra Ma. ": phame of more than one Phot Servery Khessra Ma. ": phame of more than one Phot Servery Khessra Mar te entered by separating with ":) Photoosed Capacity isrea length homage to be methin to be officie?: Sails Calegory of project ":              | Select •                                                                                                    |
| State * :<br>Destrict * :<br>(Name of more than one town may be entried by<br>separating with 10<br>Projectie/Chilly in the schedule* :<br>Projectie/Chilly in the schedule* :<br>Projectie/Chilly in the schedule* :<br>Projectie/Chilly in the schedule* :<br>Calegory of project* :<br>Calegory of project* :<br>Does it attract the specific condition given below?<br>:<br>Does it attract the specific condition given below?<br>:<br>In these any Migation pending against the project?<br>Undertaking<br>The atomenaid application and documents furnished | Select<br>Select<br>Select<br>Select<br>Select | are true to my knowledge.      | Add Prot. Servey Khasra No. *: vhame of more than one PostBurvey khasra may be entered by separating with '()  Proposed capatility area bengthytoenage to be handle doornmand arrainsia area transmotor o wells to be drilled':  Salb Category of project*:  Name : Designation:   | Select •                                                                                                    |

| Forest and Wildlife Cleara<br>-A Single Window Clearance                                                                                                    | nvironmental,<br>inces System                                                                                                    |                                                                                                    | 07 Jul 2015 10<br>You have last login 07<br>UserID:<br>(Virendranic123@gma                               | 6:52:54<br>7 Jul 2015 4<br><u>Log</u><br>iil.com ] |
|----------------------------------------------------------------------------------------------------|----------------------------------------------------------------------------------------------------|----------------------------------------------------------------------------------------------------|----------------------------------------------------------------------------------------------------|----------------------------------------------------|
|                                                                                                    | (Applica                                                                                                    | tion for EC)                                                                                                    |                                                                                                    |                                                    |
| with(") are mandatory. The size of complete application sh                                                                                                    | (Cate<br>ould not be greater than 20 MB and please                                                                                                    | gory - B)<br>do not use any special symbol (i.e. space , . , & , _ , ? , §                                                                                                  | , # etc.) in naming of PDF files.                                                                        |                                                    |
|                                                                                                    | serre w                                                                                                    |                                                                                                    |                                                                                                    |                                                    |
| Project Sector :                                                                                                    | Sele ct                                                                                                    | Project Type"                                                                                                    | Select                                                                                                   |                                                    |
| Number of states in which project will be executed * :                                                                                                    | Select                                                                                                    | Upload Cover Letter*                                                                                                    | Browse. No file selected.<br>(Upload pdf only and attach it as Annexure-<br>document of Cover letter)    |                                                    |
| Multiple entries are allowed.                                                                                                    | f the project to be execution does not                                                                                                    | belong to any state, then state category could t                                                                                                    | e selected as 'Other'.                                                                                   | 1                                                  |
| State * :                                                                                                    | •                                                                                                    |                                                                                                    |                                                                                                    |                                                    |
| District * :                                                                                                    | Select                                                                                                    | Tehsil*:                                                                                                    | Select 🔹                                                                                                 |                                                    |
|                                                                                                    |                                                                                                    | Add                                                                                                    |                                                                                                    |                                                    |
| Details of Existing TOR<br><u>Click Here</u> for searching last TOR for your pro                                                                                                    | posal on MoEFCC portal                                                                                                    | Click Here If previous TOR details of your Pro<br>(Kindly ensure that the correct details of earlier TOR are en<br>these details can not be changed/modified by proponent.) | posal are not available on portal<br>tered in the parameter given below.Once entere                      | rd,                                                |
| MoEFCC File No.* :                                                                                                    |                                                                                                    | Proposal number* :                                                                                                    |                                                                                                    |                                                    |
| Sub Category of project * :                                                                                                    | Select                                                                                                    |                                                                                                    |                                                                                                    |                                                    |
| Upload Documents of EIA/EMP, Risk Assessm                                                                                                    | ent,Public Hearing                                                                                                    |                                                                                                    |                                                                                                    |                                                    |
| Upload document of EIA/EMP * :                                                                                                    | Browse. No file selected.<br>(Upload pdf only and a ttach it as Annexure-<br>document of EIA/EMP)                                                                                                    | Upload document of Public Hearing :                                                                                                    | Browse. No file selected.<br>(Upload pdf only and a ttach it as Annexure-<br>document of Public Hearing) |                                                    |
|                                                                                                    | Browse_ No file selected.                                                                                                    | Date of Public Hearing* :                                                                                                    |                                                                                                    |                                                    |
| Upload document of Risk Assessment':                                                                                                    | ( loload ad only and attack it as A                                                                                                    |                                                                                                    |                                                                                                    | _                                                  |
| Upload document of Risk Assessment" :                                                                                                    | (Upload pdf only and attach it as Annexure-<br>document of Risk Assessment)                                                                                                    |                                                                                                    |                                                                                                    |                                                    |
| Upload document of Risk Assessment* :<br>Accredited Consultant Details<br>Have you blied Consultant for monotion                                                                                                  | (Upload pdf only and a ttach it as Annexure-<br>document of Risk Assessment)                                                                                                    | _                                                                                                    |                                                                                                    |                                                    |
| Upload document of Risk Assessment* :<br>Accredited Consultant Details<br>Have you hired Consultant for preparing<br>document?*                                                                                   | (Upload pdf only and a tach it as Annexure-<br>document of Risk Assessment) Select                                                                                                    |                                                                                                    |                                                                                                    |                                                    |
| Upload document of Risk Assessment* :<br><u>Accredited Consultant Details</u><br>Have you hired Consultant for preparing<br>document?*<br>Upload Additional Report/Study/Document as<br>desired by Ministry/EAC : | (Upload pot only and a trach it as Annexure-<br>document of Risk Assessment) Select  BrowseNo file selected (Upload off only and a trach it as Annexure-<br>Additional Report/Study/Document as desired<br>by Ministry/EAC) | Remarks:                                                                                                    |                                                                                                    |                                                    |

Figure- 3.2(b): EC Application (Category-B)

Step 3. Fill up the all the parameters available on the form.

**Note:** Proponent is advised to follow all the instructions given on the pages. The parameters marked with red asterisk (\*) are mandatory.

Step 4. Proponent can save the proposal in Draft mode by clicking on 'Save as Draft" button available on first page of Application or they may click on 'Next" button for filling up other pages. If 'Save as Draft button is clicked, a unique proposal no. will be generated automatically by the system and the same would be communicated

to the user through pop-up message. If user clicks on  $\div 0$ Kø of pop up message, control will come back to the first page. Then proponent may fill up other pages by clicking on 'Next" button.

Step 5. Proponent has to click on 'Save as Draft" or 'Save and lock button available on last page for saving the entire form.

**Note**: As long as Proposal is saved in draft mode, changes can be made in it. If proposal is saved by clicking on '**Save and lock**" tab, then, no further changes can be made in the proposal. Please ensure that all details have been uploaded properly before saving in lock mode.

Step 6. After successfully addition of proposal, an acknowledgement letter is emailed automatically to the registered email-id of proponent and the proposal is sent to the concerned SEIAA for further necessary action. Concerned SEIAA will also get the email notification alert. SEIAA will examine the proposal and if find it complete, then may ask proponent to submit a signed copy of the proposal to SEIAA office. Proponent can submit a signed copy of proposal to SEIAA office along with acknowledgement letter and other relevant documents.

#### 3.2 <u>EDIT NEW PROPOSAL</u>

The details of the proposals can be updated by PP if these details have been submitted by clicking on Save as Draft button. No change can be made if proposal is saved and locked. To update the submitted proposal, the following procedure may be adopted:

Step 1: To update a proposal, click on 'My Proposals (Category-B)' tab. Then click on the 'Edit TOR Application' or 'Edit EC Application' link available under 'Edit New Proposal" link as shown in Figure 3.3.

| Online Submi<br>Fore:<br>-A Sing | ssion & Monitoring<br>st and Wildlife Cle<br>gle Window Clearar | of Environmental,<br>arances<br>ice System                              | 0 77                    | 26 Jun 2015 :: Logout<br>User Name: [Vaishanav industory<br>PYT LTD]<br>State: [Defini]<br>Role : [Applicant] |
|----------------------------------|-----------------------------------------------------------------|-------------------------------------------------------------------------|-------------------------|----------------------------------------------------------------------------------------------------|
| My Account 💬                     | My Proposals Environment Cla                                    | erance 🗢 🛛 My Proposals Forest                                          | Clearance 👳 🛛 My Pri    | posals Wildlife Clearance 👳 🛛 Help 👳                                                                          |
|                                  | Catagory A D                                                    |                                                                         |                         |                                                                                                    |
|                                  | Catagory B                                                      | Add New Proposal D                                                      | ]                       |                                                                                                    |
|                                  |                                                                 | Edit New Proposal D                                                     | For TOR                 |                                                                                                    |
|                                  |                                                                 | Request for Modification                                                | For EC                  |                                                                                                    |
|                                  |                                                                 | Update Request for D<br>Modification                                    | Yo                      | have successfully logged in                                                                                   |
|                                  |                                                                 | Essential Details Sought dub<br>to shortcoming by MS                    | 10                      | have bacebooking hogged in                                                                                    |
|                                  |                                                                 | Essential Details Sought dub<br>to shortcoming in<br>Modification by MS |                         |                                                                                                    |
|                                  |                                                                 | Additional Details Sought D by Member Secretary                         | ]                       |                                                                                                    |
|                                  |                                                                 | Withdraw Your Proposal                                                  | 1                       |                                                                                                    |
|                                  |                                                                 | Reports(Category-B)                                                     | ]                       |                                                                                                    |
|                                  |                                                                 |                                                                         |                         |                                                                                                    |
| -                                |                                                                 |                                                                         | an innolative e-Ooverna | Disclaimer<br>e initiative of NOPCC for Transperent and Responsive Oovernance.                                |

Figure-3.3 First Screen for editing Proposal

Step 2: After clicking on 'Edit TOR Application' link, the following screen will be displayed, as shown in figure-3.4.

| Ny Account &     Ny Proposals Environment Clearance &     Ny Proposals Wildlife Reference &     Help       Update TOR Details |              |
|----------------------------------------------------------------------------------------------------|--------------|
| En Derentite Determine Determine                                                                                              |              |
| Sho, Project Sector Location Detail                                                                                           | Project Cost |
| 1 IA/DL/TST/26883/2015 Test Test Test Dehi<br>District: East<br>Tehsil: Vivek Whar                                            | 22           |

Figure-3.4 Screen for editing TOR details

After clicking on 'Edit EC Application' link, the following screen will be displayed as shown in figure-3.5.

| AUTO PA         | Online Submission & Monitoring of Enviro<br>Forest and Wildlife Clearances<br>-A Single Window Clearance Syste | orest Gearance 7 Ay Proposals Wildlife Reference |         | 0)<br>Yo<br>Uk                     | 7 Jul 2015 17:52:38<br>uu have last login 07 dul 2015 5:33 PM<br>erf0:<br>irendranicT23@gmail.com] |
|-----------------|----------------------------------------------------------------------------------------------------|--------------------------------------------------|---------|------------------------------------|----------------------------------------------------------------------------------------------------|
|                 |                                                                                                    | Update EC Detail                                 | 5       |                                    |                                                                                                    |
| Sno.            | Proposal No.                                                                                                   | Project Sector                                   |         |                                    | MoEf File No                                                                                       |
| 1               | SIA/ AP/ CMIN/ 29035 / 2015                                                                                    | Coal Mining                                      |         |                                    | SIA/AP/CMIN/429/2015                                                                               |
|                 |                                                                                                    |                                                  |         |                                    |                                                                                                    |
| Help   Site Map | p   FAQ   Contact Us                                                                                           |                                                  | Designe | ed, developed and hosted by NIC. D | Data owned, updated & Maintained by MoEFCC.                                                        |

Figure 3.5 Screen for editing EC details

Step 3: Click on proposal number displayed under õProposal No. column to edit the proposal details. After clicking on proposal number the following screen will be displayed as shown in Figure-3.6. Proponent can update the information and then may submit it by clicking on Save & lock button. Once application is saved by using this option, no further changes can be made in the proposal. Similarly, EC Application can be edited on the portal.

| ine Submission & Monitoring<br>Forest and Wildlife Cle<br>-A Single Window Clearar         | of Enviro<br>earances<br>nce Syste               | nmental,                                 |                                                                                                    | You have last login 26 Jun<br>User Name: [Vaishanav<br>PVT LTD]<br>State: [Delhi]<br>Role: [Applicant]         |
|--------------------------------------------------------------------------------------------|--------------------------------------------------|------------------------------------------|----------------------------------------------------------------------------------------------------|----------------------------------------------------------------------------------------------------|
| Ny Account                                                                                 | My Proposals Fore                                | est Clearance⇔ My Prope<br>Update TOR Ap | sals Wildlife Reference  Help<br>pplication(Form 1)<br>corv - B)                                                   |                                                                                                    |
| with(") are mandatory. The size of all files should no                                     | ot be greater tha                                | in 5 MB and please do not                | use any special symbol (i.e. space , , , & , _ , ? , \$ ,                                                          | # etc.) in naming of PDF and KML files.                                                                        |
| Details of User Agency                                                                     |                                                  |                                          |                                                                                                    |                                                                                                    |
| Name                                                                                       | Minor Irrigati                                   | on Division                              |                                                                                                    |                                                                                                    |
| Address1 :                                                                                 | acharya niket                                    | an                                       | Address2                                                                                                    |                                                                                                    |
| State :                                                                                    | Delhi                                            |                                          | District                                                                                                    | East                                                                                                    |
| Pin :<br>Telephone po                                                                      | 110091                                           | 45670                                    | Landmarks                                                                                                    | kukreja                                                                                                    |
| Fax no. :                                                                                  | 11 123                                           | 145678                                   | Email address                                                                                                    | virendranic123@gmail.com                                                                                       |
| Website (if any) :                                                                         | www.google.c                                     | com                                      |                                                                                                    |                                                                                                    |
| Details of Porson Making Applic                                                            | ation                                            |                                          |                                                                                                    |                                                                                                    |
| Details of Person Making Applic                                                            | acion                                            |                                          |                                                                                                    |                                                                                                    |
| First Name :                                                                               | virendra                                         |                                          | Middle Name                                                                                                    | kumar                                                                                                    |
| Last Name :                                                                                | sharma                                           |                                          | Designation                                                                                                    | programmer                                                                                                    |
| State :                                                                                    | Puniab                                           |                                          | District                                                                                                    | Dadra & Nagar Haveli                                                                                           |
| Pin :                                                                                      | 110092                                           |                                          | Landmarks                                                                                                    | kukreja                                                                                                    |
| Telephone no. :                                                                            | 11 123                                           | 145678                                   | Mobile no.                                                                                                    | +91 9711527447                                                                                                 |
| Fax no. :                                                                                  | 11 011                                           | 12345678                                 |                                                                                                    |                                                                                                    |
| Project Profile                                                                            | Siliora-Kalimat                                  | i Mananaca & Inductric                   | Project sector* :                                                                                                  | Nee-Coal Mining                                                                                                |
| Project cost (in lacs)* :                                                                  | 50000                                            | nanganese o muusuk                       | Location of the project* :                                                                                         | Bihar                                                                                                    |
| Shape of the project land* :                                                               | Black (Polyag                                    | n) T                                     | Site alternative under consideration/If any)                                                                       | Choose File No file chosen                                                                                     |
|                                                                                            | Slock (Folygo                                    |                                          |                                                                                                    | (Upload site alternati ves)                                                                                    |
| Upload GPS file* :                                                                         | Choose File<br>(Upload KML on<br>Uploaded GPS fi | No file chosen<br>(y)<br>ile             | Upload copy of survey of India Toposheet" :                                                                        | (Upload PDF only and attach it as<br>Annexure-survey of India Toposheet)<br>Uploaded survey of India Toposheet |
| Brief summary of project (at least one page<br>document)* :                                | Choose File<br>Uploaded Briefs                   | No file chosen<br>ummary of project      | Upload pdf only and attach it as Annexure-Brief su                                                                 | immary of project)                                                                                             |
| Does your project location falls under out of any<br>following areas* :                    | Ghaziabad (U                                     | P) •                                     | Number of states in which project will be<br>executed * :                                                          | Select •                                                                                                    |
| Main State of the project * :                                                              | Bihar                                            | •                                        |                                                                                                    |                                                                                                    |
| Multiple entries are allowed.                                                              | Bihar                                            | to be execution does                     | s not belong to any state, then state catego                                                                       | ry could be selected as 'Other'.                                                                               |
| District*:                                                                                 | Khagaria                                         |                                          | Tehsil*:                                                                                                    | Alauli                                                                                                    |
|                                                                                            | l.                                               | F                                        | Add                                                                                                    |                                                                                                    |
| State<br>Bihar                                                                             | State Type<br>Other State                        |                                          | District Te<br>Khagaria Ala                                                                                        | hsil Delete<br>suli 🔀                                                                                          |
| Town / Village * :<br>(Name of more than one town may be entered by<br>separating with ',) | Mothoka Neen                                     | n Ka Thana                               | Plot/Survey/Khasra No. * :<br>(Name of more than one Plot/Survey/Khasra may be<br>entered by separating with ';')  | Part of Khasra No. 280/1                                                                                       |
| Project/activity in the schedule* :<br>Project type* :                                     | New                                              | •                                        | Proposed capacity/area/length/tonnage to be<br>handled/command area/lease area/number or<br>wells to be drilled* : | 58,000 TPA ha.                                                                                                 |
| Category of project* :                                                                     | в                                                | •                                        | Sub Category of project * :                                                                                        | В1 т                                                                                                    |
| Does it attract the general condition?" :                                                  | No                                               | ٠                                        |                                                                                                    |                                                                                                    |
| Does it attract the specific condition? :                                                  | No                                               | •                                        |                                                                                                    |                                                                                                    |
| Is there any litigation pending against the project?<br>                                   | No                                               | •                                        |                                                                                                    |                                                                                                    |
| The atoresaid application and documents furnished                                          | d nerewith are tr                                | ue to my knowledge.                      | Name :                                                                                                    | virendra                                                                                                    |
|                                                                                            |                                                  |                                          | Designation :                                                                                                    | programmer                                                                                                    |
|                                                                                            |                                                  |                                          | Company :                                                                                                    | Minor Irrigation Division                                                                                      |
|                                                                                            |                                                  |                                          | Address :                                                                                                    | acharya niketan                                                                                                |
|                                                                                            |                                                  | SAVE AS DRAFT                            | CONTINUE                                                                                                    |                                                                                                    |
| AQ   Contact Us                                                                            |                                                  |                                          | Designed, developed                                                                                                | and hosted by NIC. Data owned,updated &                                                                        |

| A single window clearance                                                                                                    | inces                                                                                                    | A. 19                                                   | You have last login 07 Jul 20                                                                         |
|----------------------------------------------------------------------------------------------------|----------------------------------------------------------------------------------------------------|---------------------------------------------------------|----------------------------------------------------------------------------------------------------|
|                                                                                                    | system                                                                                                    |                                                         | UserID:<br>(virendranic123@gmail.com)                                                                 |
| unt  My Proposals Environment Clearance My P                                                                                                    | Proposals Forest Clearance My Proposals Wildlin                                                                                            | e Reference 🗸 Help                                      |                                                                                                    |
| ) are mandatory. The size of complete application sh                                                                                                    | ould not be greater than 20 MB and please do no                                                                                            | tuse any special symbol (i.e. space , , , & , _ , ? , § | i, # etc.) in naming of PDF files.                                                                    |
|                                                                                                    |                                                                                                    |                                                         |                                                                                                    |
| Project Sector* :                                                                                                    | Select +                                                                                                    | Project Type :                                          | New                                                                                                   |
| Number of states in which project will be executed $\hat{\gamma}$                                                                                                    | Select 🔹                                                                                                    | Upload Cover Letter*                                    | Browse. No file selected.<br>(Upload pdf only and attach it as Annexure-<br>document of Cover letter) |
| Multiple entries are allowed.                                                                                                    | If the project to be execution does not be                                                                                                 | long to any state, then state category could            | be selected as 'Other'.                                                                               |
| State *:                                                                                                    | -                                                                                                    |                                                         |                                                                                                    |
| District at a                                                                                                    |                                                                                                    | Tabelle                                                 |                                                                                                    |
| Disurci                                                                                                    | Select                                                                                                    | ienai · .                                               | Seect                                                                                                 |
|                                                                                                    | Add                                                                                                    |                                                         |                                                                                                    |
| State<br>Andhra Pradesh                                                                                                    | State Type<br>Other State                                                                                                    | District T                                              | ehsii Delete                                                                                          |
| Anunia riducsit                                                                                                    | ouer state                                                                                                    | Cill Gold                                               |                                                                                                    |
| etails of Existing TOR<br>lick Here If previous TOR details of your Prop<br>indy ensure that the correct details of earlier TOR are en<br>ese details can not be changed/modified by proponent.) | iosal are not available on portal<br>lered in the parameter given below.Once entered,                                                      |                                                         |                                                                                                    |
| Proposal number" :                                                                                                    |                                                                                                    |                                                         |                                                                                                    |
| Sub Category of project * :                                                                                                    | Select                                                                                                    |                                                         |                                                                                                    |
| pload Documents of EIA/EMP,Risk Assessme<br>Upload document of EIA/EMP *:                                                                                                    | Browse. No file selected.                                                                                                    | Upload document of Public Hearing* :                    | Browse_ No file selected                                                                              |
|                                                                                                    | (Upload pdf only and attach it as Annexure-<br>document of EIA/EMP)                                                                        |                                                         | (Upload pdf only and attach it as Annexure-<br>document of Public Hearing)                            |
| Upload document of Risk Assessment* :                                                                                                    | Browse. No file selected.<br>(Upload pdf only and attach it as Annexure-                                                                   | Date of Public Hearing*:                                |                                                                                                    |
| ccredited Consultant Details<br>Have you hired Consultant for preparing<br>document?*                                                                                                    | Select                                                                                                    |                                                         |                                                                                                    |
| Upload Additional Report/Study/Document as<br>de sired by Ministry/EAC :                                                                                                    | Browse. No file selected.<br>(Upload pdf only and attach it as Annexure-<br>Add Sonal Report/Study/Document as desired<br>by Ministry/EAC) | Remarks :                                               |                                                                                                    |
|                                                                                                    | SAVE AS DRAFT                                                                                                    | SAVE & LOCK                                             |                                                                                                    |
|                                                                                                    |                                                                                                    |                                                         |                                                                                                    |

# 4.0 <u>REQUEST FOR MODIFICATION IN EARLIER ISSUED</u> <u>TOR AND EC</u>

The project proponent can make a request for the modification in earlier issued TOR and EC. To do so, the following procedure may be adopted:

### Step 1: Click on 'Request for Modification in earlier issued TOR' link under 'My Proposals (Category-B)' tab as shown in figure-4.1.

| My Account 🗢 | My Proposals Enviro | onment Cle | arance 🗢 🛛 Ny Proposals Fores                                      | orest Clearance V Ky Proposals Wildlife Reference V Help |
|--------------|---------------------|------------|--------------------------------------------------------------------|----------------------------------------------------------|
|              | Category - A        | Þ          |                                                                    |                                                          |
|              | Category - B        | Þ          | Add New Proposal                                                   | D                                                        |
|              |                     |            | Edit New Proposal D                                                | D                                                        |
|              |                     |            | Request for Modification $D$                                       | D in previous TOR Granted Ome to                         |
|              |                     |            | Update Request for D<br>Modification                               | ssion & Monitoring of Environmental Clearances           |
|              |                     |            | Essential Details Sought D<br>due to shortcoming by<br>SEIAA       | You have successfully logged in                          |
|              |                     |            | Essential Details Sought धी।<br>SEAC due to shortcoming            | tiy<br>a                                                 |
|              |                     |            | Additional Details Sought $\stackrel{()}{\triangleright}$ by SEIAA | ¢D                                                       |
|              |                     |            | Withdraw Proposal D                                                | D                                                        |
|              |                     |            | Reports (Category-B)                                               | D                                                        |
|              |                     |            |                                                                    |                                                          |

Figure-4.1 Request for modification in earlier issued TOR

| Munite Submission & Monitori<br>Forest and Wildlife<br>-A Single Window Clear<br>My Accounty My Proposals Environment Clearance                                                                                                    | ing of E<br>Cleara<br>arance                                                               | nvironmenta<br>inces                                                                                                    | 11,-                                                                                                    |                                                                                                    | TOO have tast togin or but 2015                                                                                                    |
|----------------------------------------------------------------------------------------------------|--------------------------------------------------------------------------------------------|----------------------------------------------------------------------------------------------------|----------------------------------------------------------------------------------------------------|----------------------------------------------------------------------------------------------------|----------------------------------------------------------------------------------------------------|
| -A Single Window Clear                                                                                                    | arance                                                                                     |                                                                                                    |                                                                                                    |                                                                                                    |                                                                                                    |
| My Account V My Proposals Environment Clearance                                                                                                    |                                                                                            | System                                                                                                    |                                                                                                    |                                                                                                    | UserID: [virendranic123@gmail.                                                                                                    |
|                                                                                                    | :e ▽ My Pr                                                                                 | oposals Forest Clearance                                                                                                    | ⇔ My P                                                                                                    | Proposals Wildlife Reference   Help                                                                                                    |                                                                                                    |
|                                                                                                    | Perform                                                                                    | na for modificat                                                                                                    | ion in                                                                                                    | previous TOR Application                                                                                                    |                                                                                                    |
| ked with(*) are mandatory. The size of all files sho                                                                                                    | uld not be a                                                                               | (C<br>reater than 5 MB and c                                                                                                    |                                                                                                    | ry - B)<br>any special symbol (i.e. space 8                                                                                                    | <ol> <li>\$ . # etc.) in naming of PDF and KML.</li> </ol>                                                                                              |
| Basic Profile                                                                                                    | •                                                                                          |                                                                                                    |                                                                                                    | ······································                                                                                                    | ,,,,,,,,,,,,,,,,,,,,,,,,,,,,,,,,,,,,,,                                                                                                    |
| Name of the proponent:                                                                                                    | MINOR IF                                                                                   | RIGATION DIVISION                                                                                                    |                                                                                                    | Name of the implementing agency                                                                                                    | MINOR IRRIGATION DIVISION                                                                                                    |
| Contact person :                                                                                                    | virendra                                                                                   |                                                                                                    |                                                                                                    | Designation                                                                                                    | : programmer                                                                                                    |
| Telephone no. :                                                                                                    | 011                                                                                        | 12345678                                                                                                    |                                                                                                    | Mobile no.                                                                                                    | : +91 9711527447                                                                                                    |
| Fax no. :                                                                                                    | 011                                                                                        | 12345678                                                                                                    |                                                                                                    | Email address                                                                                                    | virendranic123@gmail.com                                                                                                    |
| Website (if any) :                                                                                                    | www.goog                                                                                   | le.com                                                                                                    |                                                                                                    | Pin code                                                                                                    | : 110092                                                                                                    |
| State :                                                                                                    | Delhi                                                                                      |                                                                                                    | •                                                                                                    | District                                                                                                    | East •                                                                                                    |
|                                                                                                    |                                                                                            |                                                                                                    |                                                                                                    |                                                                                                    |                                                                                                    |
|                                                                                                    |                                                                                            |                                                                                                    |                                                                                                    |                                                                                                    |                                                                                                    |
| Project Profile                                                                                                    |                                                                                            |                                                                                                    |                                                                                                    |                                                                                                    |                                                                                                    |
| Project Profile<br>Modification Category * :                                                                                                    | Select                                                                                     |                                                                                                    | •                                                                                                    | Project sector* :                                                                                                    | Select                                                                                                    |
| Project Profile<br>Modification Category* :<br>State* :                                                                                                    | Select<br>Select                                                                           |                                                                                                    | •                                                                                                    | Project sector* :                                                                                                    | Select •                                                                                                    |
| Project Profile<br>Modification Category*:<br>State*:<br>Click Here for searching previous TOR<br>portal                                                                                                    | Select<br>Select<br>for your p                                                             | roposal on MoEFCC                                                                                                    | T<br>T<br>T<br>C<br>C<br>C<br>C<br>C<br>C<br>C<br>C<br>C<br>C<br>C<br>C<br>C<br>C<br>C<br>C<br>C                                                                                                    | Project sector <sup>*</sup> :<br>:lick Here If previous TOR details of y<br>ortal<br>(indiy ensure that the correct details of earlier<br>eix-Once entred, these details can not be ch                                                                                                    | Select •<br>your Proposal are not available on<br>EC are entered in the parameter given<br>sanged/modified by proponent.)                               |
| Project Profile<br>Modification Category * :<br>State * :<br>Click Here for searching previous TOR<br>portal<br>MoEFCC file number(Previous TOR)* :                                                                                                    | Select<br>Select<br>for your p                                                             | roposal on MoEFCC                                                                                                    | T<br>T<br>C<br>C<br>C<br>C<br>C<br>C<br>C<br>C<br>C<br>C<br>C<br>C<br>C<br>C<br>C<br>C<br>C<br>C                                                                                                    | Project sector" :<br>Slick Here If previous TOR details of y<br>iortal<br>(indig ensure that the correct details of earlier<br>elow.Once entered, these details can not be ch                                                                                                    | Select •<br>your Proposal are not available on<br>EC are entered in the parameter given<br>langed/modified by proponent.)                               |
| Project Profile<br>Modification Category* :<br>State* :<br>Click Here for searching previous TOR<br>portal<br>MoEFCC file number(Previous TOR)* :<br>Proposal number* :                                                                                                    | Select<br>Select<br>for your p                                                             | roposal on MoEFC(                                                                                                    | C<br>C<br>C<br>C<br>C<br>C<br>C<br>C<br>C<br>C<br>C<br>C<br>C<br>C<br>C<br>C<br>C<br>C<br>C                                                                                                    | Project sector* :<br>:lick Here If previous TOR details of y<br>inital<br>Kindly ensure that the correct details of earlier<br>elow.Once entered, these details can not be ch<br>Date of Previous TOR *                                                                                                    | Select •<br>your Proposal are not available on<br>EC are entered in the parameter given<br>anged/modified by proponent.)                                |
| Project Profile<br>Modification Category*:<br>State*:<br>Click Here for searching previous TOR<br>portal<br>MoEFCC file number(Previous TOR)*:<br>Proposal number*:<br>Previous TOR letter*:<br>(upload, if not found)                                                                        | Select<br>Select<br>for your p<br>Choose fit<br>(Upload pdf                                | roposal on MoEFCC<br>le No file chosen<br>only and attach it as<br>evious TOR letter)                                                                                                    | C<br>C<br>C<br>C<br>C<br>C<br>C<br>C<br>C<br>C<br>C<br>C<br>C<br>C<br>C<br>C<br>C<br>C<br>C                                                                                                    | Project sector" :<br>Click Here If previous TOR details of y<br>iortal<br>Kindly ensure that the correct details of earlier<br>elow.Once entered, these details can not be ch<br>Date of Previous TOR *                                                                                                    | Select •<br>your Proposal are not available on<br>EC are entered in the parameter given<br>hanged/modified by proponent.)                               |
| Project Profile<br>Modification Category * :<br>State * :<br>Click Here for searching previous TOR<br>portal<br>MoEFCC file number(Previous TOR)* :<br>Proposal number* :<br>Previous TOR letter* :<br>(upload, if not found)<br>Undertaking                                                  | Select<br>Select<br>for your p<br>Choose fi<br>(Upload pdf<br>Annexure-Pi                  | roposal on MoEFC(<br>le No file chosen<br>only and attach it as<br>evious TOR letter)                                                                                                    |                                                                                                    | Project sector" :<br>Slick Here If previous TOR details of y<br>iortal<br>(indig ensure that the correct details of earlier<br>elow.Once entered, these details can not be ch<br>Date of Previous TOR *                                                                                                    | Select    vour Proposal are not available on E0 are entered in the parameter given anged/modified by proponent.)                                        |
| Project Profile<br>Modification Category " :<br>State " :<br>Click Here for searching previous TOR<br>portal<br>MoEFCC file number(Previous TOR)" :<br>Proposal number" :<br>Previous TOR letter" :<br>(upload, if not found)<br>Undertaking<br>The aforesaid application and documents furni | Select<br>Select<br>for your p<br>Choose fi<br>(Upload pdf<br>Annexure-P)<br>shed herewit  | roposal on MoEFC(<br>le No file chosen<br>only and attach it as<br>revious TOR letter)<br>h are true to my knowle                                                                                                    | C C Provide the second second  | Project sector* :<br>:lick Here If previous TOR details of yortal<br>iortal<br>Date of Previous TOR *<br>Name :                                                                                                    | Select                                                                                                    |
| Project Profile<br>Modification Category* :<br>State* :<br>Click Here for searching previous TOR<br>portal<br>MoEFCC file number(Previous TOR)* :<br>Proposal number* :<br>Previous TOR letter* :<br>(upload, if not found)<br>Undertaking<br>The aforesaid application and documents furni   | Select<br>Select<br>for your p<br>Choose fi<br>'(Upload pdf<br>Annexure-Pi<br>shed herewit | roposal on MoEFC(<br>le No file chosen<br>only and attach it as<br>revious TOR letter)<br>n are true to my knowle                                                                                                    | C Pr                                                                                                    | Project sector" :<br>:lick Here If previous TOR details of y<br>indu<br>(indi) ensure that the correct details of earlier<br>elow.Once entered, these details can not be ch<br>Date of Previous TOR "<br>Name :<br>Designation :                                                                                                    | Select    vour Proposal are not available on EC are entered in the parameter given sanged/modified by proponent.)  MINOR IRRIGATION DIVISION programmer |
| Project Profile<br>Modification Category * :<br>State * :<br>Click Here for searching previous TOR<br>portal<br>MoEFCC file number(Previous TOR)* :<br>Proposal number*<br>Previous TOR letter* :<br>(upload, if not found)<br>Undertaking<br>The aforesaid application and documents furni   | Select<br>Select<br>for your p<br>Choose fr<br>(Upload pdf<br>Annexure-Pr                  | roposal on MoEFC(<br>Performance in the second second | C C Provide a constraint of the second second secon | Project sector" :<br>Click Here If previous TOR details of y<br>cortal<br>Click Here If previous TOR details of earlier<br>sector of the correct details of earlier<br>cortal correct details of earlier<br>cortal correct details of earlier<br>cortal cortal cortains of the correct<br>Date of Previous TOR *<br>Name :<br>Designation :<br>Company : | Select                                                                                                    |

Figure-4.2 Form for Request for modification in earlier issued TOR

Similarly, PP can request for modification in earlier issued EC also.

| Forest and Wildlife<br>-A Single Window Cle                         | ing of<br>Clear<br>arance | Environmental,<br>rances                         |                                                                                                    |                       | You have last login 07 Jul 2015 5:<br>UserID: [virendranic123@gmail.co |
|---------------------------------------------------------------------|---------------------------|--------------------------------------------------|----------------------------------------------------------------------------------------------------|-----------------------|------------------------------------------------------------------------|
| My Account V My Proposals Environment Clearan                       | se⊽ My                    | Proposals Forest Clearance 🗢 🛛 M                 | y Proposals Wildlife Reference 🖓 Help                                                                   |                       |                                                                        |
|                                                                     | Perfo                     | rma for modification<br>(Categ                   | in previous EC Application<br>ory - B)                                                                  |                       |                                                                        |
| d with(*) are mandatory. The size of all files sho<br>Basic Profile | ould not be               | greater than 5 MB and do not u                   | ise any special symbol (i.e space , . , θ , _ , ?                                                       | ,\$,#                 | . etc.) in naming of PDF and KML, KM                                   |
| Name of the proponent:                                              | MINOR                     | IRRIGATION DIVISION                              | Name of the implementing agency :                                                                       | MINOF                 | R IRRIGATION DIVISION                                                  |
| Contact person :                                                    | virendra                  |                                                  | Designation                                                                                             | program               | mmer                                                                   |
| Telephone no.                                                       | 011                       | 12345678                                         | Mobile no. :                                                                                            | +91                   | 9711527447                                                             |
| Fax no. :                                                           | 011                       | 12345678                                         | Email address :                                                                                         | virendr               | anic123@gmail.com                                                      |
| Website (if any) :                                                  | www.go                    | ogle.com                                         | Pin code :                                                                                              | 110092                | 2                                                                      |
| State :                                                             | Delhi                     |                                                  | District                                                                                                | East                  | •                                                                      |
| Town / Village :                                                    |                           |                                                  |                                                                                                    |                       |                                                                        |
| Modification Category * :<br>State * :                              | Select                    | •                                                | Project sector* :                                                                                       | Select                |                                                                        |
| Click Here for searching previous EC                                | for your p                | proposal on MoEFCC portal                        | Click Here If previous EC details of yo<br>portal<br>(Kindly ensure that the correct details of earlier | ur Propo              | osal are not available on                                              |
| MoEFCC file number(Previous EC)*                                    |                           |                                                  | below.Once entered, these details can not be ch                                                         | angea/moc             | amed by proponent.)                                                    |
| Proposal number*                                                    |                           |                                                  | Date of Previous EC * :                                                                                 |                       |                                                                        |
| Previous EC letter* :                                               | Choose                    | e file No file chosen                            |                                                                                                    | Choos                 | e file No file chosen                                                  |
| (upload, if not found)                                              | (Upload p<br>Annexure     | df only and attach it as<br>-Previous EC letter) | Upload updated Formi                                                                                    | (Upload p<br>Annexure | odf only and attach it as<br>Updated Form1 letter)                     |
| Undertaking                                                         | ched here                 | with are true to my knowledge                    |                                                                                                    |                       |                                                                        |
| The alorestic approach and documents furn                           | siles heres               | and the tractoring knowledge.                    | Name :                                                                                                  | MINOR I               | RRIGATION DIVISION                                                     |
|                                                                     |                           |                                                  | Designation :                                                                                           | programi              | пег                                                                    |
|                                                                     |                           |                                                  | Company :                                                                                               | MINOR I               | RRIGATION DIVISION                                                     |
|                                                                     |                           |                                                  | Address :                                                                                               | acharya r             | niketan                                                                |
|                                                                     |                           | SAVE AS DRAFT                                    | SAVE & LOCK                                                                                             |                       |                                                                        |
|                                                                     |                           |                                                  |                                                                                                    |                       |                                                                        |

### 5.0 ESSENTIAL DETAILS SOUGHT DUE TO SHORTCOMING

After submission of the proposal, SEIAA examine the proposal. If they require some more information, then they may ask proponent to submit the same. The query raised by SEIAA would be available in 'Essential Details Sought due to shortcoming by SEIAA module under 'My Proposals (Category-B)<sup>Ø</sup> If SEIAA raised any query, system will send a SMS and email to Proponent for the intimation and the application will be available in 'Draft mode' to the proponent. Proponent can resubmit the application through 'Edit Application for TOR or EC module under 'My Proposals (Category-B)'.

| Online Submi<br>Fore<br>-A Sing   | ssion & Monitoring<br>st and Wildlife Cle<br>gle Window Clearar | of Environmental,<br>arances<br>ice System                                                                                                    |                                                                                          | 26 Jun 2015 :: Logoat<br>User Name: [Vaishanav industory<br>PVT LTD]<br>State: [Defin]<br>Robin: User[Jane]                            |
|-----------------------------------|-----------------------------------------------------------------|----------------------------------------------------------------------------------------------------|------------------------------------------------------------------------------------------|----------------------------------------------------------------------------------------------------|
| Ply Account 🕁                     | My Proposals Environment Cli<br>Catagory A D<br>Catagory B D    | Add Nevr Proposal Forest Clearance<br>Add Nevr Proposal D<br>Edit Nevr Proposal D<br>Request for Modification D<br>Update Request for Modification D<br>Update Request for Modification D<br>Essential Details Sought sût<br>to shortcoming in Modification & For TOR.<br>Essential Details Sought sût<br>Modification & MS<br>Additional Details Sought D<br>by Member Secretary<br>Withdrav Your Proposal D<br>Reports(Category-B) D | Wy Propositi Wildlife Clearance to Help to<br>Your have successfully logged in           |                                                                                                    |
|                                   |                                                                 | an innoistive (                                                                                                    | Disclaimer<br>=-Ociemanos initiative of wothCC for Triansparent and Responsive Ociemanos |                                                                                                    |
| © Centers Duried, Updated and Har | stained by Ministry of Environment,                             | For any clambratic                                                                                                    | en, kindly contact at (011-24495407 or may send Exwall monitoning-dijatjelo(oot (m.)     | For any Technical support, Please Contact<br>Environment, Forest: and Climate Charge Informatics Division (EFECOD), abc/at/sinc/dot/in |

Figure-5.1 First screen for EDS details

After clicking on EDS details link, the following screen will be displayed. Proponent may view the query raised by SEIAA (if, any).

| DIN | F<br>-A                | orest and Wildli<br>Single Window Cl | fe Clearances<br>earance Syste | m v                                           |                         |             | Userill: [strendraric]   | 235gmail.com) Long |
|-----|------------------------|--------------------------------------|--------------------------------|-----------------------------------------------|-------------------------|-------------|--------------------------|--------------------|
|     | By Account 🕁           | Hy Proposals Environment Gear        | ance 😙 👘 Ny Proposals For      | est Clearance of Ay Proposite                 | Widthe Reference 🕁      | Help        |                          |                    |
| -   | Proposal Res.          | Project Name                         | Project Sector                 | Essential Details 5                           | Minist<br>Cettinia Leat | Date of     | Company/Programmed Names | COS Reply          |
| 1   | SIAMAYONGLISQIDID+     | falledt                              | Divolustinual Projectia        | State: Andrea Prodech<br>District: American   | 12                      | 15 Nov 2014 | Kompany: Kali Handal     | <b>9</b>           |
| 2   | 53A/IAP/(3KG/177/2014  | Hukult Test                          | Industrial Projects            | State: Andrea Fradesh<br>District: Chilton    | 12                      | 54 Nov 2014 | Conguny: Kali Mandal     | 1                  |
| 3   | 514/14/19N5/1.7N/20154 |                                      | Industrial Projects            | State: Andres Predech<br>District: Ameritapur | 11                      | 14 Roy 2014 | Company: Call Handal     | 9                  |

Figure-5.2 Screen showing summary of proposals in which essential details have to be submitted by proponent.

If proponent clicks on 'EDS Letter' button, he/she may view the EDS letter issued by SEIAA and then proponent has to go to 'Edit New Proposal for TOR or EC' link to resubmit the proposal.

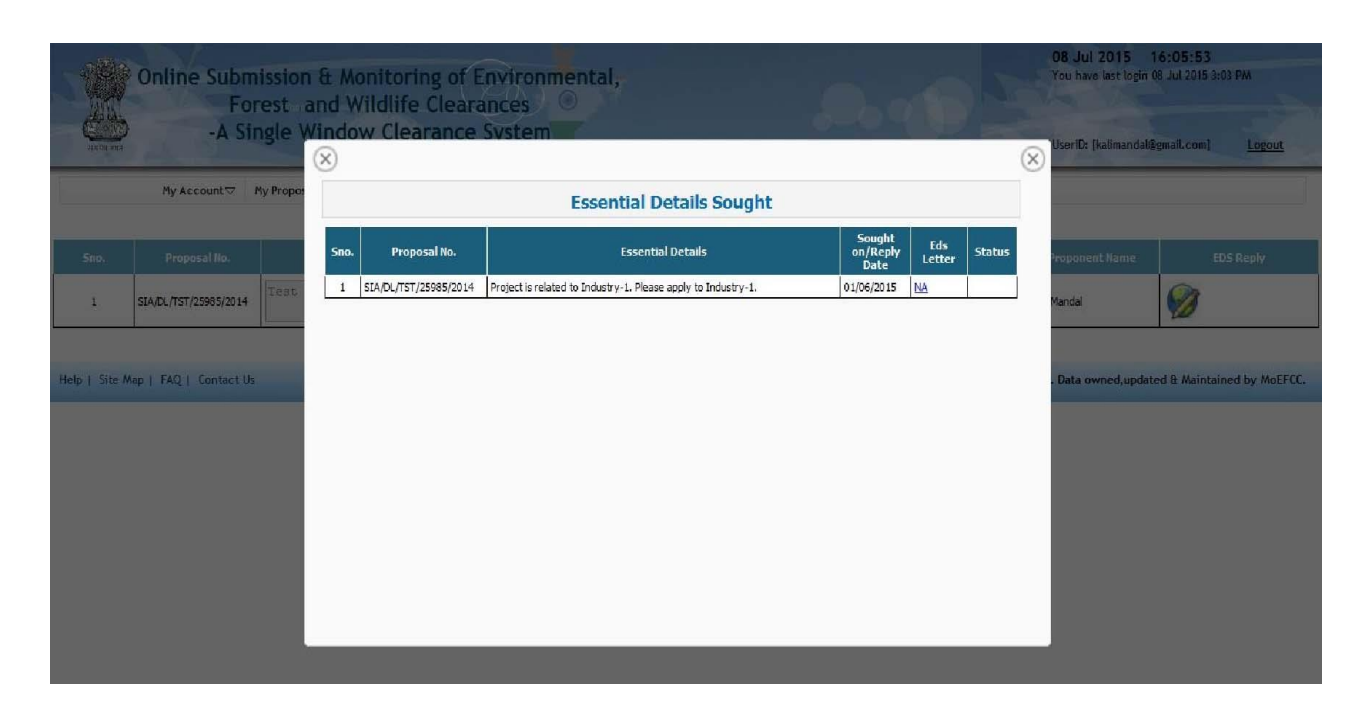

Figure-5.3 Screen for viewing the EDS letter

### 6.0 WITHDRAW PROPOSALS

Proponent may withdraw his/her proposal at any stage of the process before the TOR/EC letter is issued. For that, he/she has to make a request to do the same. After accepting his/her request, the same will be treated as withdrawn and the proposal would be delisted from the process.

| -A Sing      | le Window Cl        | earance      | e System                                                                  | V          |                                 | PVT LTD]<br>State: [Delhi]<br>Role : [Applicant] |  |
|--------------|---------------------|--------------|---------------------------------------------------------------------------|------------|---------------------------------|--------------------------------------------------|--|
| My Account ▽ | My Proposals Enviro | nment Cleara | ance 🗢 🛛 My Proposals Fores                                               | t Clearanc |                                 |                                                  |  |
|              | Catagory A          | Þ            |                                                                           |            |                                 |                                                  |  |
|              | Catagory B          | ⊳ A          | Add New Proposal D                                                        |            |                                 |                                                  |  |
|              |                     | E            | Edit New Proposal D                                                       |            |                                 |                                                  |  |
|              |                     | R            | Request for Modification                                                  |            |                                 |                                                  |  |
|              |                     | U<br>M       | Jpdate Request for D<br>Modification                                      |            | You have successfully logged in |                                                  |  |
|              |                     | Ed           | ssential Details Sought 🖟<br>lue to shortcoming by MS                     |            |                                 |                                                  |  |
|              |                     | E<br>d<br>M  | Essential Details Sought D<br>due to shortcoming in<br>Nodification by MS |            |                                 |                                                  |  |
|              |                     | Ab           | Additional Details Sought D                                               | 1          |                                 |                                                  |  |
|              |                     | W            | Withdraw Your Proposal D                                                  | ForTOP     |                                 |                                                  |  |
|              |                     | R            | Reports(Category-B)                                                       | ForEC      |                                 |                                                  |  |
|              |                     |              |                                                                           |            | Disclaimer                      |                                                  |  |

Figure-6.1 Screen showing Withdraw proposal option

| Chesting and the | Online Sub<br>Fi<br>-A S | mission & Monitoring o<br>orest and Wildlife Cle<br>ingle Window Clearan | of Environmental,<br>arances<br>ce System             |                                             |                             |                    | 07 Jul 2015 17:01:07<br>You have last legin 07 Jul 2015<br>UserID: Livendradic123@em = # cm 1 | 4: 18 PM |
|------------------|--------------------------|--------------------------------------------------------------------------|-------------------------------------------------------|---------------------------------------------|-----------------------------|--------------------|-----------------------------------------------------------------------------------------------|----------|
|                  | My Account 🗸             | My Proposals Environment Clearance 🗢                                     | My Proposals Forest Clearance 🗢                       | My Proposals Wildlife Reference 🗢           | Help                        |                    | (menanders@gmarcon)                                                                           |          |
|                  |                          |                                                                          | List of                                               | proposals for seeking TOF                   | 2                           |                    |                                                                                               |          |
| elp 🗆<br>lick on | view/Print y             | our proposal , Click on Withdraw                                         | to Withdraw your proposal                             |                                             |                             |                    |                                                                                               |          |
| no.              | Proposal No.             | Project Name                                                             | Project Sector                                        | Location Details                            | Project Cost(Rs.in<br>Lacs) | Date of submission | Company/Proponent Name                                                                        | Withdraw |
| 1                | SIA/RJ/MIN/13/2014       | Marble Mining Project (ML<br>No. 55/2013)                                | Non-Coal Mining                                       | State: Rajasthan<br>District: Chunu         | 30                          | 20 Nov 2014        | Company: SHRI HARSH POONIA<br>Proponent: SHRI HARSH POONIA                                    | Withdraw |
| 2                | SIA/RJ/CMIN/31/2014      | Masonry Stone Mining<br>Project, (M. L. No                               | Coal Mining                                           | State: Rajasthan<br>District: Churu         | 10                          | 04 Dec 2014        | Company: SHRI NARAYAN SINGH<br>Proponent: SHRI NARAYAN SINGH                                  | Withdraw |
| 3                | SIA/AP/NCP/391/2015      |                                                                          | New Construction Projects<br>and Industrial Estates   | State: Andhra Pradesh<br>District: Andamans |                             | 25 Sep 2014        | Company: Sri. Machineni Koteswara<br>rao<br>Proponent: Sri. Machineni Koteswara<br>Rao        | Withdraw |
| 4                | SIA/BR/ MIS/39/2015      | Bihar Militry Police 12                                                  | Infrastructure and<br>Miscellaneous Projects +<br>CRZ | State: Bihar<br>District: Supaul            | 9980                        | 09 Jul 2014        | Company: DHANANJAY KUMAR<br>BIHAR POLICE BUILDING<br>Proponent: CONSTRUCTION<br>CORPORATION   | Withdray |
| 5                | SIA/CG/MIN/337/2015      | Metabodeli                                                               | Non-Coal Mining                                       | State: Chhattisgarh<br>District: Kanker     | 1000                        | 06 Feb 2015        | Company: M/s Jayaswal Neco<br>Industries Ltd.<br>Proponent: Sh. Sangram Swain                 | Withdray |
| 6                | SIA/CG/MIS/91/2015       |                                                                          | Infrastructure and<br>Miscellaneous Projects +<br>CRZ | State: Chhattisgarh<br>District: East Siang |                             | 07 Nov 2014        | Company: Mr. Nilendra Sharma<br>Proponent: M/s Shri Maa Galaxy<br>Buildcon                    | Withdray |
| 7                | SIA/DL/MIS/386/2015      |                                                                          | Infrastructure and<br>Miscellaneous Projects +<br>CRZ | Stater Delhi<br>District: Lower Subansiri   |                             | 15 Nov 2014        | Company: M/s Uppal Housing Pvt. Ltd.<br>Proponent: Mehtab Khan                                | Withdray |
| в                | SIA/DL/ MIS/387/2015     |                                                                          | Infrastructure and<br>Miscellaneous Projects +<br>CRZ | State: Delhi<br>District: Lower Subansiri   |                             | 29 Nov 2014        | Company: UPPAL HOTELS PRIVATE<br>LIMITED<br>Proponent: UPPAL HOTELS PRIVATE<br>LIMITED        | Withdray |
| 9                | SIA/DL/ MIS/388/2015     |                                                                          | Infrastructure and<br>Miscellaneous Projects +<br>CRZ | State: Delhi<br>District: Lower Subansiri   |                             | 04 Dec 2014        | Company: UNIQUE INNOVATION PVT<br>LTD<br>Proponent: UNIQUE INNOVATION PVT<br>LTD              | Withdray |
| 10               | SIA/DL/MIS/389/2015      |                                                                          | Infrastructure and<br>Miscellaneous Projects +<br>CRZ | State: Delhi<br>District: Lower Subansiri   |                             | 12 Jan 2015        | Company: Dr.S.C.Chetal<br>Proponent: Guru Gobind Singh<br>Government Hospital                 | Withdray |
| 2345             | <u>678910</u>            |                                                                          |                                                       |                                             |                             | P                  |                                                                                               |          |

Help | Site Map | FAQ | Contact Us

Figure-6.2 Screen displaying List of Proposals for seeking TOR

Designed, developed and hosted by NIC. Data owned, updated & Maintained by MoEFCC.

| OSMEC User | Manual | (v | 1.0) |
|------------|--------|----|------|
|------------|--------|----|------|

| 444  | -A S                 | ingle Window Clearanc                      | e System                                              |                                             |                    | XTX                | UserID:<br>[virendranic123@gmail.com]                                                       | eout     |
|------|----------------------|--------------------------------------------|-------------------------------------------------------|---------------------------------------------|--------------------|--------------------|---------------------------------------------------------------------------------------------|----------|
|      | My Account 🗢         | My Proposals Environment Clearance 👓 👘     | My Proposals Forest Clearance                         | My Proposals Wildlife Reference of          | - Help             |                    |                                                                                             |          |
|      |                      |                                            | List of                                               | proposats for seeking i                     |                    |                    |                                                                                             |          |
| k on | Proposel No.         | Project Name                               | Withdraw your proposal                                | Location Details                            | Project Cost(Rs.in | Date of submission | Company & rooment Name                                                                      | Withdraw |
| 1    | SIA/RJ/MIN/13/2014   | Marble Mining Project (ML<br>No. 55/2013)  | Non-Coal Mining                                       | State: Rajasthan<br>District: Churu         | 30                 | 20 Nov 2014        | Company: SHRI HARSH POONIA<br>Proponent: SHRI HARSH POONIA                                  |          |
| 2    | SIA/RJ/CMIN/31/2014  | Masonry Stone Mining<br>Project, (M. L. No | Coal Mining                                           | State: Rajasthan<br>District: Churu         | 10                 | 04 Dec 2014        | Company: SHRI NARAYAN SINGH<br>Proponent: SHRI NARAYAN SINGH                                | Withdra  |
| 3    | SIA/AP/NCP/391/2015  |                                            | New Construction Projects<br>and Industrial Estates   | State: Andhra Pradesh<br>District: Andamans |                    | 25 Sep 2014        | Company: Sri, Machineni Koteswara<br>rao<br>Proponent: Sri, Machineni Koteswara<br>Rao      | Withdra  |
| 4    | SIA/BR/MIS/39/2015   | Bihar Militry Police 12                    | Infrastructure and<br>Miscellaneous Projects +<br>CRZ | State: Bhar<br>District: Supaul             | 9980               | 09 Jul 2014        | Company: DHANANJAY KUMAR<br>BIHAR POLICE BUILDING<br>Proponent: CONSTRUCTION<br>CORPORATION | Withdra  |
| 5    | SIA/CG/MIN/337/2015  | Metabodeli                                 | Non-Coal Mining                                       | State: Chhattisgarh<br>District: Kanker     | 1000               | 06 Feb 2015        | Company: W/s Jayaswal Neco<br>Industries Ltd.<br>Proponent: Sh. Sangram Swain               | Withdra  |
| 6    | SIA/CG/MIS/91/2015   |                                            | Infrastructure and<br>Miscelaneous Projects +<br>CRZ  | State: Chhattisgarh<br>District: East Slang |                    | 07 Nov 2014        | Company: Mr. Nělendra Sharma<br>Proponent: M/s Shri Maa Galaxy<br>Buildcon                  | Withdra  |
| 7    | SIA/DL/MS/386/2015   |                                            | Infrastructure and<br>Miscellaneous Projects +<br>CRZ | State: Delhi<br>District: Lower Subansiri   |                    | 15 Nov 2014        | Company: M/s Uppal Housing Pvt. Ltd.<br>Proponent: Mehtab Khan                              | Withdra  |
| 8    | SIA/DL/MIS/387/2015  |                                            | Infrastructure and<br>Miscellaneous Projects +<br>CRZ | State: Delhi<br>District: Lower Subansiri   |                    | 29 Nov 2014        | Company: UPPAL HOTELS PRIVATE<br>LIMITED<br>Proponent: UPPAL HOTELS PRIVATE<br>LIMITED      | Withdra  |
| 9    | SIA/DL/ MIS/388/2015 |                                            | Infrastructure and<br>Miscellaneous Projects +<br>CRZ | State: Delhi<br>District: Lower Subansiri   |                    | 04 Dec 2014        | Company: UNQUE INNOVATION PVT<br>LTD<br>Proponent: UNQUE INNOVATION PVT<br>LTD              | Withdra  |
| 10   | SIA/DL/MS/389/2015   |                                            | Infrastructure and<br>Miscellaneous Projects +<br>CRZ | State: Delhi<br>District: Lower Subansiri   |                    | 12 Jan 2015        | Company: Dr.S.C.Chetal<br>Proponent: Government Hospital                                    | Withdra  |

Figure-6.3 Screen displaying List of proposals for seeking EC

Figure 6.2 and 6.3 are displaying the list of proposals seeking TOR and EC. If proponent desires to withdraw the proposal, he or she may click on **Withdraw**' button. The moment he or she presses the button, a request will be sent to SEIAA and if same is accepted by SEIAA, the proposal would be delisted from the process and the same would be intimated to proponent through email and SMS.

# 7.0 VIEW/PRINT TOR AND EC APPLICATION

One more tab **Reports (Category-B)**' has been provided for the various types of reports. By clicking on **'View/Print TOR/EC Application**' link, proponent can view and take print out of the application submitted online.

This completes the process at Project Proponent.

| Online Submis<br>Fores<br>-A Sing  | ssion & Monitorin<br>t and Wildlife Cl<br>le Window Cleara                                                                 | g of Environmental,<br>earances<br>ince System                          | 0                                            |                                                     |                               |                            |            | 26 Jun 2015 :: Logout<br>User Name: [Yöishanav industory<br>PYT LTD]<br>Stote: [Delhi]<br>Role : [Applicant]         |  |
|------------------------------------|----------------------------------------------------------------------------------------------------|-------------------------------------------------------------------------|----------------------------------------------|-----------------------------------------------------|-------------------------------|----------------------------|------------|----------------------------------------------------------------------------------------------------|--|
| My Account 🕁                       | My Proposals Environment                                                                                                   | Clearance 🗢 🛛 My Proposals Forest                                       | Clearance 🗢 My Proposals                     | wildlife Cle                                        | earance 🗢 Help 🗢              |                            |            |                                                                                                    |  |
|                                    | Catagory A                                                                                                    | D                                                                       |                                              |                                                     |                               |                            |            |                                                                                                    |  |
|                                    | Catagory B                                                                                                    | Add New Proposal                                                        |                                              |                                                     |                               |                            |            |                                                                                                    |  |
|                                    |                                                                                                    | Edit New Proposal D                                                     |                                              |                                                     |                               |                            |            |                                                                                                    |  |
|                                    |                                                                                                    | Request for Modification                                                |                                              |                                                     |                               |                            |            |                                                                                                    |  |
|                                    |                                                                                                    | Update Request for D<br>Modification                                    | You have                                     |                                                     | surcessfully looped in        |                            |            |                                                                                                    |  |
|                                    |                                                                                                    | Essential Details Sought dub<br>to shortcoming by MS                    | Tou nav                                      | Tou have successing logged in                       |                               |                            |            |                                                                                                    |  |
|                                    | Essential Details Sought of<br>to shartcoming in<br>Modification by MS<br>Additional Details Sought<br>by Member Secretary | Essential Details Sought dub<br>to shortcoming in<br>Modification by MS |                                              |                                                     |                               |                            |            |                                                                                                    |  |
|                                    |                                                                                                    | Additional Details Sought D                                             | ]                                            |                                                     |                               |                            |            |                                                                                                    |  |
|                                    |                                                                                                    | Withdraw Your Proposal                                                  |                                              |                                                     |                               |                            |            |                                                                                                    |  |
|                                    |                                                                                                    | Reports(Category-B)                                                     | Print/View Application                       | P For TO                                            | DR.                           |                            |            |                                                                                                    |  |
|                                    |                                                                                                    |                                                                         | Print/View Application for<br>Modification   | D For EC                                            | -                             |                            |            |                                                                                                    |  |
|                                    |                                                                                                    |                                                                         | List of Withdrawn                            | D D                                                 | Disclaimer.                   |                            |            |                                                                                                    |  |
|                                    |                                                                                                    |                                                                         | Proposals                                    | of NoEPCC for Transparent and Responsive Governance |                               |                            |            |                                                                                                    |  |
|                                    |                                                                                                    | Fo                                                                      | List of Withdrawn                            | D -C40754                                           | 407 of may send 5-Mail monits | on ng-rojat (nic)dot (in.) |            |                                                                                                    |  |
| 0 Content Owned, Updated and Maint | alined by Ministry of Environme                                                                                            | rt, Forest and Climate Change, Gover                                    | List of Rejeted Proposals                    | Þ                                                   | Factoria                      |                            | Protocount | For any Technical support, Please Contact<br># Forest and Flimits Planes Informatics Planes (PDY/DD) and Informatics |  |
|                                    |                                                                                                    |                                                                         | List of Rejeted Proposals fr<br>Modification | od)                                                 |                               |                            |            | , o esc. ene contesc catego internetes or issue (cristen), enclative (ducin                                          |  |

Figure-7.1 Screen displaying various reports available to proponent

### 8.0 WORK FLOW

Figure-8.1 Workflow of the system for submitting TOR/EC application (For category-B)

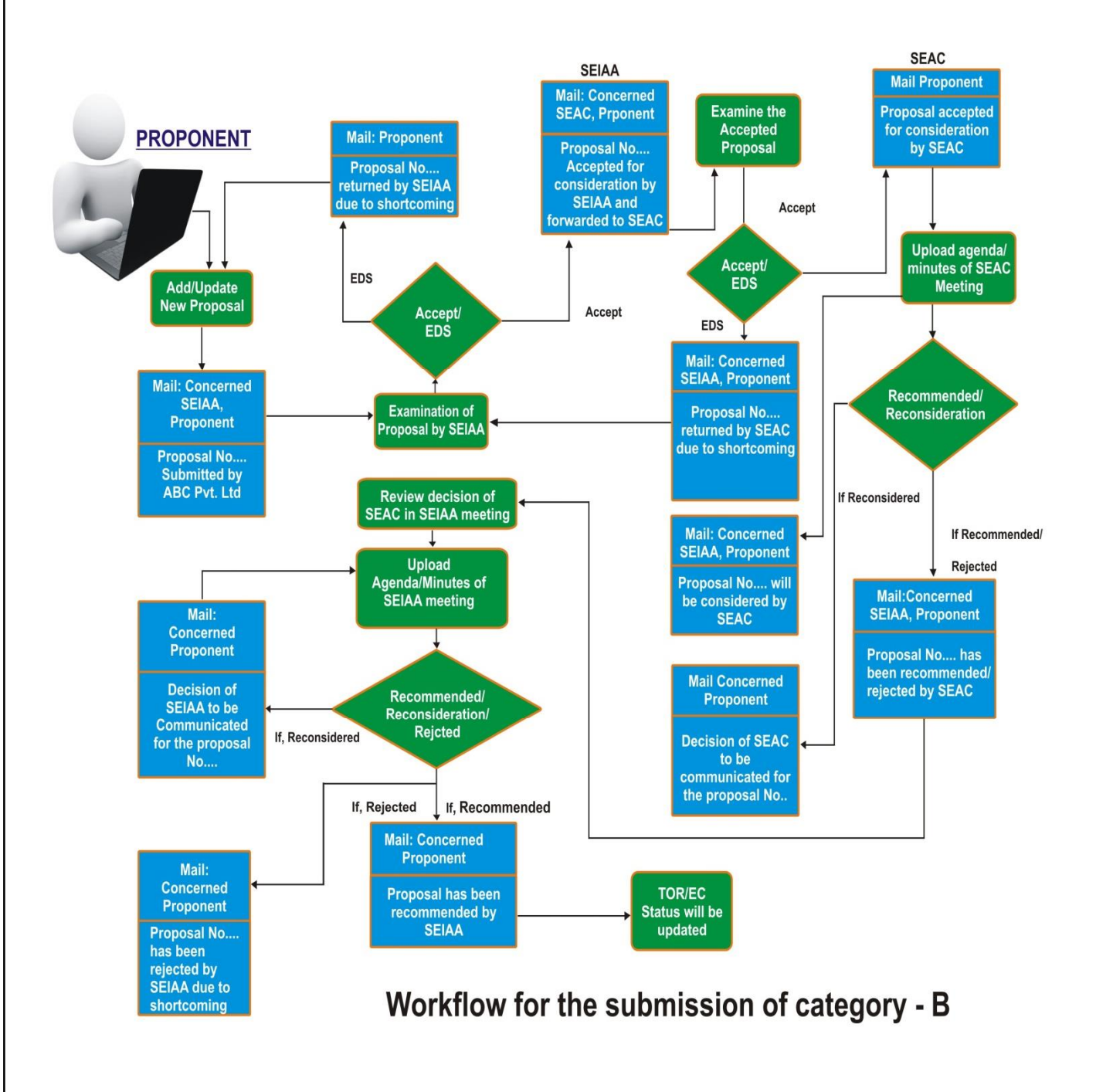

# **ANNEXURE** A

## Frequently Asked Questions (FAQs)

#### Q.1. What does OSMEC stand for?

Ans. Online Submission and Monitoring of Environmental Clearances.

#### Q.2. What does PP stand for?

Ans. Project Proponent.

#### Q.3. How PP can register and login on the OMSEC portal?

Ans. PP can click on Register (New User Agency) tab available on main page of the portal (<u>http://environmentclearance.nic.in</u>). Then a registration form will be displayed on the screen. When UA submits Registration form, then a user-id (email of UA) and password will be emailed automatically to UA s email-id. UA can login with these credentials.

#### Q.4. Where is all the information regarding the OSMEC residing?

Ans. All the proposal information is available on Environment Clearance portal. <u>Click here</u> to visit.

# Q.5. What are the key benefits for the department adopting the Online Submission and Monitoring of Environmental Clearances?

Ans. It provides transparency and efficiency in the working environment, minimizes the processing delay, helps in timely disposal of important issues, enables one to work from anywhere, anytime, leads to a paperless working and provides ease and flexibility in the retrieval of various reports.

# Q.6. Are all the necessary fields required to be filled while submitting the proposal online?

- Ans. All the required field should be filled otherwise system will not allow submitting the proposal.
- Q.7. Is it possible to add more proposals after the acceptance for consideration of the proposal submitted by PP?

Ans. Yes, the PP can add more proposals after acceptance of a proposal by SEIAA.

# Q.8. How SEIAA will inform PPs if any additional information is sought from them?

Ans. PP will receive an email and SMS if any additional information is sought by SEIAA. The same could be viewed by PP by clicking on Essential Details Sought under My proposals (Category-B).

# Q.9. Is it possible to see the contact detail of SEIAA Nodal Officer for Private Entrepreneur?

Ans. Yes, List of Nodal Officers is available on the website.

#### Q.10. Can Private Entrepreneur/PP track the progress of their proposal?

Ans. Yes, they can see the progress as well as the decisions.

#### Q.11. Is Captcha code necessary?

Ans. Yes, due to the Security Guidelines, it is necessary to insert the code at every transaction.

# Q.12.Is it mandatory to change the password from default given password?

Ans. Yes, it is mandatory to change the password on first login after receiving the default password.

#### Q.13. Is it possible to see the list of all the proposals submitted by PP?

Ans. Yes, the list of projects submitted by proponent is available on the portal.

#### Q.14. Can more than one proposal be added by one project proponent?

Ans. Yes, more than one proposal can be added by one proponent.

# Q.15. Can Proponent submit proposal under Category-A also after submitting proposal(s) under category-B.

Ans. Yes, PP can submit application under category-A after submitting application under category-B also. But, modules related with category-A proposal are available under My Proposals (Category-A) tab.